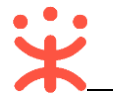

# 反向竞价交易操作指南-采购人

关键词:关联岗位、采购计划管理、发起竞价、填写竞价信息、竞价结果确认、收货、验收、结算管理

欢迎您使用反向竞价!通过本文档您可以快速掌握反向竞价交易流程。本文档仅供参考,操作页面 请以实际页面为准。

## 学习目标:

学习完本文档后, 您将能够完成以下操作:

- 关联岗位权限:关联交易所需的岗位权限。
- 竞价采购管理:完成发起竞价、竞价结果确认、收货、验收、结算等操作。

## 在进行反向竞价交易前,您需要先了解以下基本概念

#### 反向竞价:

采购监管配置本区划的反向竞价交易规则后,采购人可采用反向竞价的方式进行采购。采购人 在政采云平台发起竞价单后,供应商根据采购人的采购商品信息,在报价截止之前参与竞价,竞价 时间截止后,采购人确认竞价结果,由成交供应商起草合同。

## 在反向竞价交易前,您需要完成以下操作

#### 反向竞价交易-使用前提:

- 您必须拥有采购人账号,且已完成入驻,如您还没有采购人账号请联系当地财政或采购单位系统管理人员获取账号。
- 您必须设置好发票、用款账户和收货地址。如未设置请点击查看《入驻与配置操作指南》设置。
- 您必须关联相关的岗位权限。如未关联,请查看本文档"1.关联岗位权限"。

## 1 操作准备

## 1.1 关联岗位权限

采购人需关联交易相关的岗位权限,才能进行相关操作。 菜单路径:应用中心——系统管理——员工管理

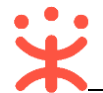

| 岗位。  | 主要权限菜单。       |
|------|---------------|
| 审核岗。 | 交易中心 (默认全选) ↩ |
| 经办岗。 | 交易中心 (默认全选) → |

在"账号管理"页面,选择需要关联岗位权限的员工,点击"更多",在下弹框里点击"设置

岗位",进入关联岗位权限页面。

| 😧 政府采购云平台                                  | 〓 系統管理 ▼   ◎                 | 前台               | 武厅 预警 待 <mark>好</mark> ; | 16<br>月息 CA管理 | •                   |
|--------------------------------------------|------------------------------|------------------|--------------------------|---------------|---------------------|
| 〇总览                                        | 账号管理                         |                  |                          |               | 新增/邀请 批量新增          |
| <ul><li>● 机构信息</li><li>■ CA管理</li></ul>    | 姓名: 请输入                      | <b>绑定手机:</b> 请输入 |                          |               | 重置                  |
| □ 应用管理                                     | 全部 已删除                       |                  |                          |               |                     |
| 网 账户管理                                     | 已选中0项 批量启用 批量停用 批量设置         | 岗位               |                          |               |                     |
|                                            | 员工基本信息                       | 账号               | 所属部门/职务                  | 账号状态          | 操作项                 |
| <ul> <li>◎ 加程管理</li> <li>⑤ 权限管理</li> </ul> | 姓名:超级机构管理员<br>第定手机:-<br>邮箱:- | 539900r8874      | 部门: -<br>职务: -           | ●已启用          | 洋情   编辑 <u>更多</u> ▲ |
| 品 部门管理<br>「え 员工管理                          |                              |                  | 共有1条                     | < 1 > 1       | 0 % 复制功能到员工 Go      |
| ⚠ 预警管理                                     |                              |                  |                          |               | 删除                  |
| ■ 配置管理 *                                   |                              |                  |                          |               |                     |
| 心 流程管理                                     |                              |                  |                          |               |                     |

## 在"关联岗位"页面,点击右上角"编辑"去进行岗位关联。

| 😧 政府采购云平台     | ■ 系統管理 ▼ ② 前台大厅 预警 待分 消息 CA管理 ①        | • |
|---------------|----------------------------------------|---|
| 〇总览           |                                        |   |
| <u></u> 机构信息  | 员工管理 / 关联岗位     ③ 查看使用步骤     返回     编辑 |   |
| 區 CA管理        | 功能(机构管理员)                              |   |
| □ 应用管理        |                                        |   |
| 図 账户管理        |                                        |   |
| 💩 流程管理        | ▼ 全部                                   |   |
| 💩 流程管理        | 系统管理                                   |   |
| ⑤ 权限管理 ▼      | ▶ 在线询价                                 |   |
| LA 部门管理       | ▶ 采购计划                                 |   |
| 民员工管理         | ▶ 自行组织采购                               |   |
| ⚠ 预警管理        | ▶ 服务采购                                 |   |
| □ 配置管理     ▼  | ・合同                                    |   |
|               | ▶ 结算                                   |   |
| 020 MOTE E-12 | ▶ 网上超市                                 |   |
|               | ▶ 协议供货                                 |   |

在"关联岗位"页面,可按系统职能筛选对应的岗位职能,筛选出来后关联在"交易中心"下选择相应的操作权限,完成后点击右上角"保存修改"。

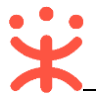

| 😧 政府采购云平台                | ## 系统管理 ▼ ◎                             |
|--------------------------|-----------------------------------------|
| 〇总览                      |                                         |
| 卧 机构信息                   | 员工管理 / 关联岗位 ② 查看使用步骤 取消 保存物改            |
| ■ CA管理                   | 功能 (机构管理员)  大联完成后保存修改 <sub>已选功能宣看</sub> |
| □ 应用管理                   |                                         |
| 図 账户管理                   | 按应用: 全部                                 |
| 💩 流程管理                   | 按系统职能: 经办岗 ×                            |
| 💩 流程管理                   |                                         |
| ⑤ 权限管理 ▼                 |                                         |
| 品 部门管理                   |                                         |
| 民员工管理                    | ▶ ☑ 统计分析                                |
| <ol> <li>预警管理</li> </ol> | ▲ ▲ 交易中心 → 在交易中心中选择交易相关的功能              |
| ■ 配置管理 🔹 🔹               | ▶ ✔ 合同列表                                |
| 💩 流程管理                   | ▶ ☑ 订单管理                                |
|                          | ▶ 🗹 退换货单                                |
|                          | ▶ ☑ 需求管理                                |

## 现在,您可以开始反向竞价交易了。

## 反向竞价交易流程:

对于采购人来说,在反向竞价交易过程中主要的操作步骤包括:发起竞价单、审核竞价单、竞价 结果处理、收货、打印/上传验收单等操作。本文档主要按采购人在实际工作中的操作顺序编写。

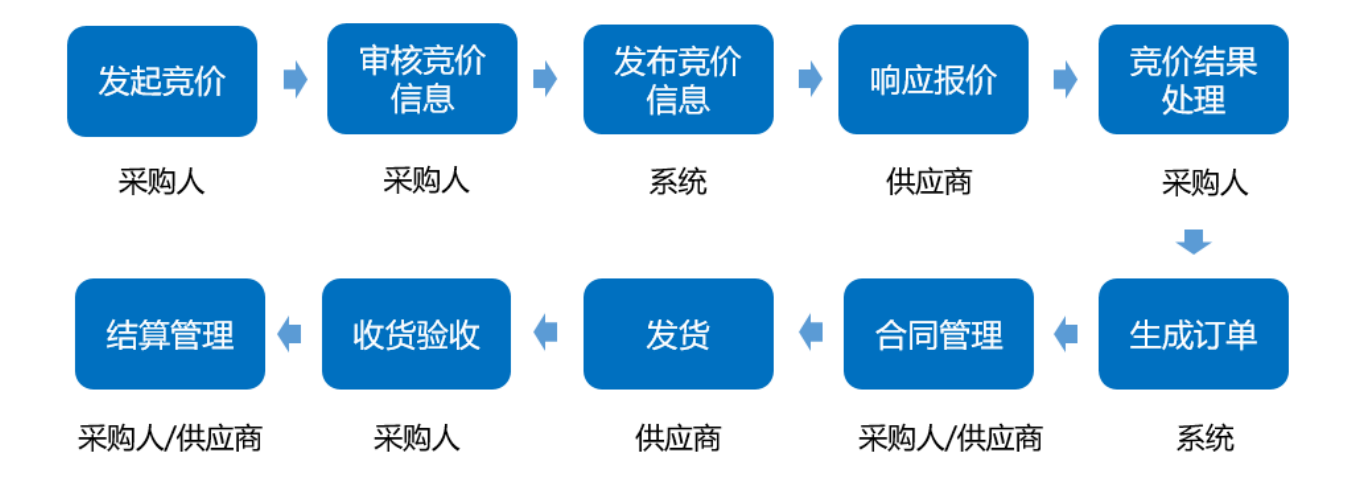

## 2 交易管理

#### 2.1 创建竞价单

采购人可通过两个路径创建竞价单,一是通过反向竞价大厅发起,二是通过后台菜单路径发起, 以下将两种路径分别进行描述,采购人可结合操作习惯进行操作。

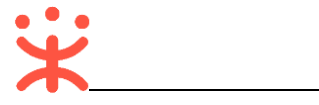

## 发起竞价单路径1

## 采购人先登录政采云平台 (<u>https://www.zcygov.cn/</u>),在电子卖场大厅,选择"反向竞价"标签

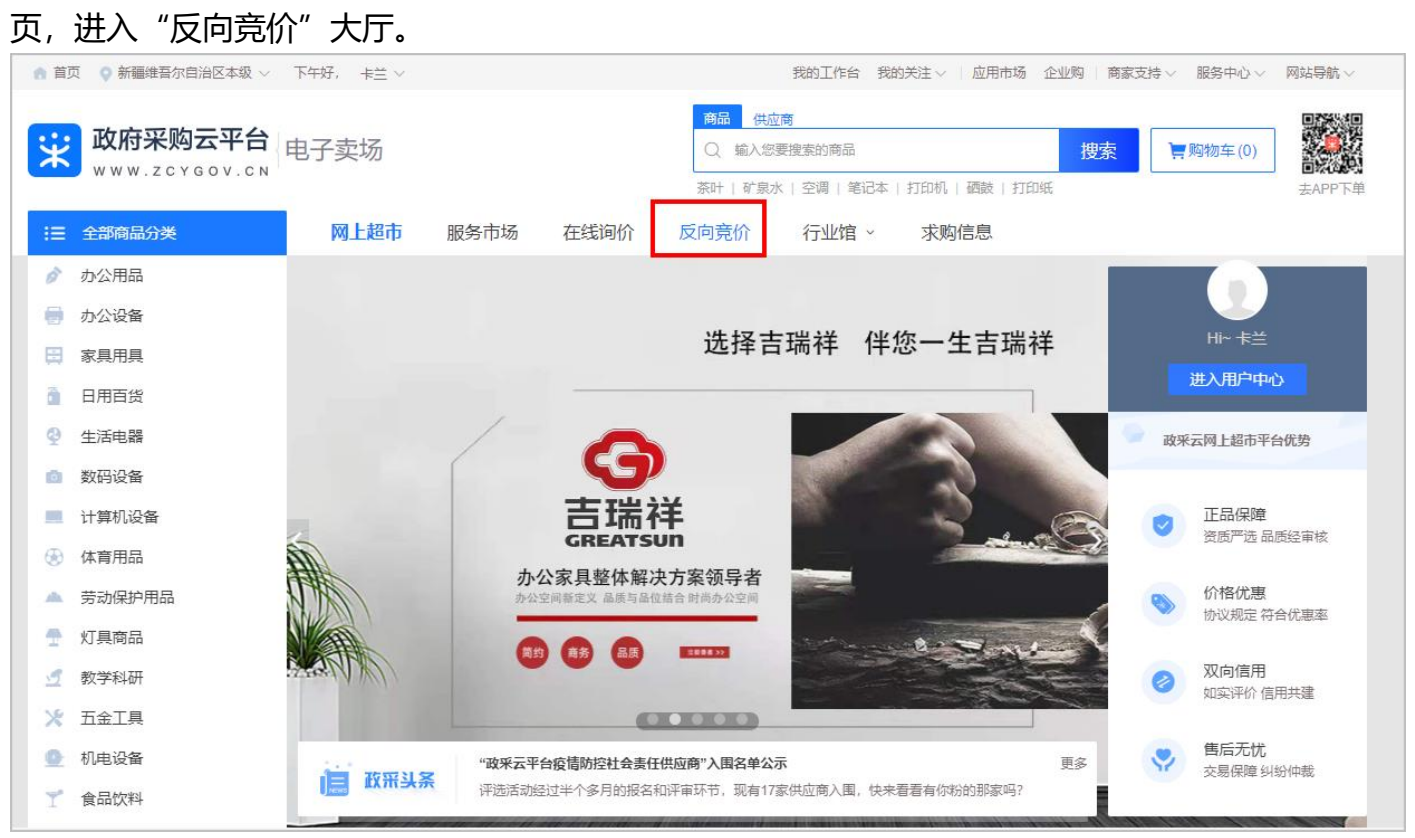

在"反向竞价"大厅,点击"发起反拍",进入"下单页",填写竞价单信息(请参考"2.2填写竞价单信息"章节)。

| ▲ 首页 ♀ | 新疆维吾尔自治区本级 >  | 下午好, 卡兰 ~ |      |                   | 爭                                           | 的工作台             | 我的关注~ | 应用市场 | 企业购工作 | 商家支持∨          | 服务中心~        | 网站导航~ |
|--------|---------------|-----------|------|-------------------|---------------------------------------------|------------------|-------|------|-------|----------------|--------------|-------|
| 業歌     | <b>府采购云平台</b> | 反向竞价馆     |      |                   |                                             |                  |       |      |       |                |              |       |
| 网上超市   | 5 服务市场        | 在线询价      | 反向竟价 | 行业馆 ~             | 求购信息                                        |                  |       |      |       |                |              |       |
|        |               |           |      |                   |                                             |                  |       |      |       |                |              |       |
|        | V             | 公开透       | 明·   | 公<br><sub>发</sub> | <mark>マ <u>()</u><br/><sup>起反拍</sup></mark> |                  | 有     | 效予   | き争    | $\overline{V}$ |              |       |
|        |               |           |      |                   |                                             |                  |       |      |       |                |              |       |
|        |               | 🍋         |      |                   | ,                                           | 0                |       |      |       | •••••          | 0      <br>5 | . ( 1 |
|        | 发起反拍/审批       | 反拍公告      | (    | 在线反拍<br>指定时间段内)   | 结果(结果                                       | <b>确认</b><br>公告) |       | 合同签订 |       | 履约             | 验收/评价        |       |
| 🚺 反打   | 白采购最新反        | 拍 反拍结果    |      |                   |                                             |                  |       |      |       |                |              | 查看更多〉 |

### 发起竞价单路径 2

#### 菜单路径:应用中心--交易中心---竞价管理

采购人先使用账号密码登录政采云平台(<u>https://www.zcygov.cn/</u>)后,进入工作台中,选择 "交易中心"应用,进入"交易中心"页面。

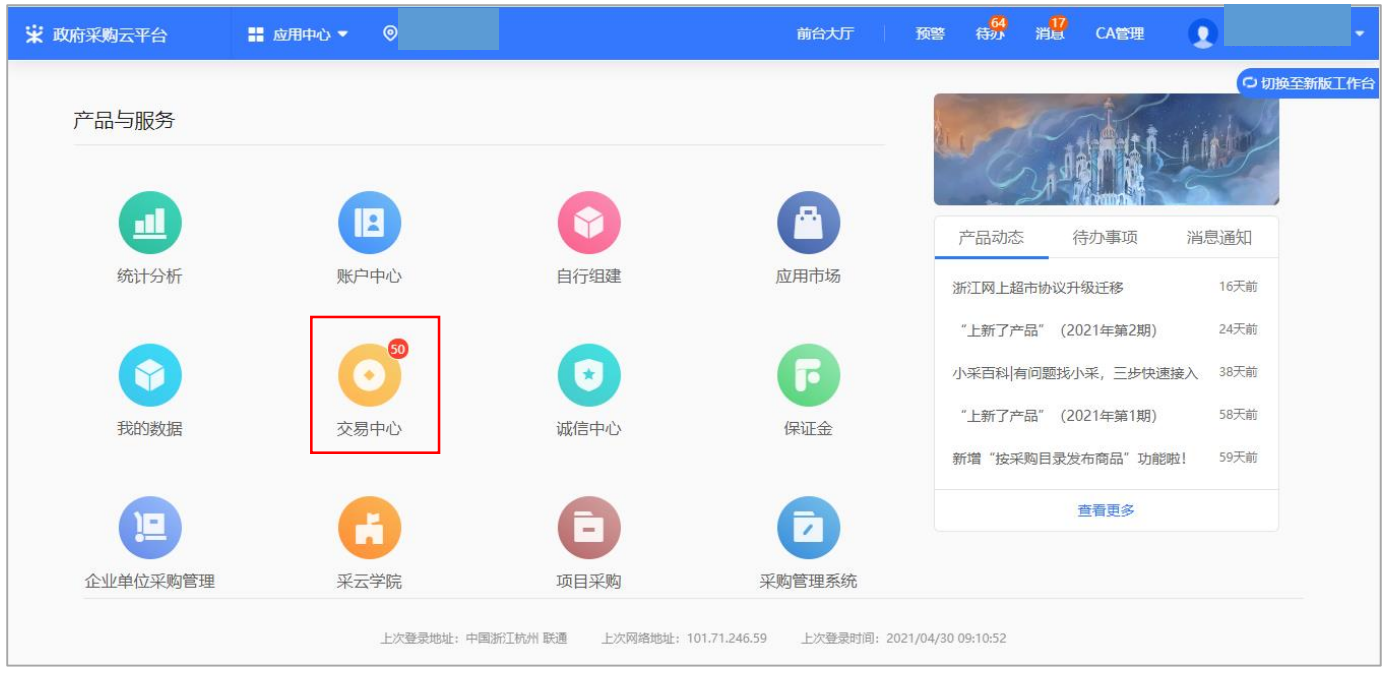

在"交易中心"页面,点击"竞价管理"菜单,在"竞价管理"页面,点击右上角"新建竞价 单",进入选择业务类型弹框页面。

| 😧 政府采购云平台  | ➡ 交易中心 ▼   ◎                                   | 前台大厅                       | · 预警 待办 消                      | 🖞 CA管理 👤        |         |
|------------|------------------------------------------------|----------------------------|--------------------------------|-----------------|---------|
| 代客下单管理     | 竟价管理                                           |                            |                                |                 | 新建竟价单   |
| ♀ 我的关注     | 项目编号: 请输入项目编号                                  | 创建时间: 开始日期 个               | •结束日期 🗒                        | 重置              | 搜索 展开 ▼ |
| 采购意向       |                                                |                            |                                |                 |         |
| 🗟 需求管理     | 全部 待处理 1                                       |                            |                                |                 |         |
| 16 预购管理    | 商品信息                                           | 数量 收货人                     | 期望总价(元)                        | 全部状态▼           | 操作      |
| ◎ 退换货单     | 2021-04-28 14:50:03 项目编号: 62021042863916997 业务 | ·美型:通用在线询价   竞价起止时间: 2021- | 04-28 14:55 ~ 2021-05-03 14:55 |                 |         |
| 同 寬价管理     | [笔记本电脑] 联想 拯救者R720-15IKB(i5 7300HQ)-火山         | 1 国 云南收货                   | 5,000.00                       | ●结果评审中<br>奇价单注情 | 结果评审    |
| 200 辺购管理   | [笔记本电脑] 白白SS003笔记本电脑                           | 1                          |                                | 3001-0119       |         |
| □ 订单管理     | [笔记本电脑] 电脑spu111                               | 1                          |                                |                 |         |
| ☆ 合同管理 🍡   |                                                |                            | 廿石1冬                           |                 | •       |
| ○ 履约管理 ▼   |                                                |                            | 2019                           |                 |         |
| □ 结算管理 🍡 🔹 |                                                |                            |                                |                 |         |
| ○ 评价管理     |                                                |                            |                                |                 |         |

在选择业务类型弹框页面,点击"请选择",选择"反向竞价馆-反拍"业务类型,选择完成后 点击"确定",进入"下单页",填写竞价单信息(请参考"2.2填写竞价单信息"章节)。

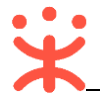

|                             |                                                      |                                       |                               | •           |
|-----------------------------|------------------------------------------------------|---------------------------------------|-------------------------------|-------------|
| ① 总览                        | 竟价管理                                                 |                                       |                               | 新建竞价单       |
| 29 我的关注<br>同 采购意向           | 项目编号: 请输入项目编号 创建时间: 开始日期 ~ 结束日期                      |                                       |                               | 重置          |
| 🗟 特殊事项管理 🔹 🔹                | 全部 待处理 0                                             |                                       |                               |             |
| 需求管理 不 研究管理                 | 商品信。 请选择业务类型                                         | ************************************* | 全部状态▼                         | 操作          |
| Contraction 1999年<br>同 竞价管理 | 2021-04-30 09:32:54 项目編号: <b>6202</b><br>Pはたまれ1 はたまれ | 50.00                                 | 。吉公口坳街                        | 每年时代来经济     |
| 图 团购管理                      | したなり かたわけ<br>エンフスエン<br>服务市场 > 反拍                     | 30.00                                 | 完价 <b>日</b> 献侍<br>竞价单详情       |             |
| 19. 订单管理                    | 2021-04-29 22:40:03 项目编号: 6202 在线询价馆 >               |                                       |                               |             |
| ▶ 合同管理 ▼                    | [時温机/時温器]時温机/時温器 反问党的指令                              | 0.00                                  | <ul> <li>         ・</li></ul> | 复制并新建       |
|                             |                                                      |                                       | 共有2条 < 1 >                    | 10条/页 🔹 🛛 👩 |
| (5) 年昇音庄<br>(5) 申诉管理        |                                                      |                                       |                               |             |
|                             |                                                      |                                       |                               |             |
| 同 支付管理                      |                                                      |                                       |                               |             |
|                             |                                                      |                                       |                               |             |

## 2.2 填写竞价信息

#### 在"下单页"页面,可查看反向竞价交易的整个流程以及当前所在环节。

| 下单页         |            | 1<br>创建竟价单 | 2<br>采购单位审核 | 3<br>竟价信息发布 | 4 -<br>供应商响应报 | 5<br>价 竟价结果评审 | 6 — 6 — 6 — 6 — 6 — 6 — 6 — 6 — 6 — 6 — | 7 |  |
|-------------|------------|------------|-------------|-------------|---------------|---------------|-----------------------------------------|---|--|
| ■ 基本信息      |            |            |             |             |               |               |                                         |   |  |
| * 反向竟价项目名称: | 请输入反向竞价项目名 | 称          |             |             |               |               | 0/50                                    |   |  |
| * 联系人:      | 林夕         |            |             |             | *联系电话:        | 请输入联系电话       |                                         |   |  |

## 2.2.1 基本信息

在"基本信息"面板,填写反向竞价项目名称,确认联系人和联系电话。

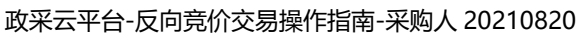

| ・联系人: 机构管理员     ・联系电话: 13287654321     ・联系电话: 13287654321     ・      ・      ・      取卵需求清单     ・      期望总价(元): 1 | ● 基本信息 * 反向竟价项目: 【ka | ixin】关于政采云大学采购家电 | 3.<br>3.<br>2.<br>2.<br>2.<br>2.<br>2.<br>2.<br>2.<br>2.<br>2.<br>2.<br>2.<br>2.<br>2. | 1              |                  | 34/50   |            |    |
|----------------------------------------------------------------------------------------------------|----------------------|------------------|----------------------------------------------------------------------------------------|----------------|------------------|---------|------------|----|
| ③ 采购需求清单       5         需求描述方式:       自定义描述       从商品选择         • 期望总价(元):       1                             | *联系人: 机构             | 管理员              |                                                                                        | * 联            | 系电话: 13287654321 |         |            |    |
| 需求描述方式: 自定义描述 从商品选择<br>*期望总价(元): 1                                                                              | 2 采购需求清单             |                  |                                                                                        |                |                  |         |            | 新  |
| * 期望总价(元): 1                                                                                                    | 需求描述方式: 自定义描述        | 从商品选择            |                                                                                        |                |                  |         |            |    |
|                                                                                                    | *期望总价(元): 1          |                  |                                                                                        |                |                  |         |            |    |
| *商品信息 *规格描述 *数量 *单位 参考价(元) 期望单价(元) *单项期望总价(元) 操作                                                                | *商品信息                | *规格描述            | *数量                                                                                    | *单位            | 参考价(元)           | 期望单价(元) | *单项期望总价(元) | 操作 |
|                                                                                                    |                      |                  |                                                                                        | <br>暂无数据,点击 新增 |                  |         |            |    |
|                                                                                                    |                      |                  |                                                                                        | 01200          |                  |         |            |    |

#### 2.2.2 采购需求清单

在"采购需求清单"一栏,填写采购需求清单,选择需求描述方式"自定义描述"或"从商品选择",指定唯一品牌型号。

| 凹 采购需求清单   |                                                            |     |                |        |         |            | 新增 |
|------------|------------------------------------------------------------|-----|----------------|--------|---------|------------|----|
| 需求描述方式:    | 自定义描述 从商品选择                                                |     |                |        |         |            |    |
| * 期望总价(元): | 1                                                          |     |                |        |         |            |    |
| *商品信息      | *规格描述                                                      | *数量 | *单位            | 参考价(元) | 期望单价(元) | *单项期望总价(元) | 操作 |
|            |                                                            |     | °              |        |         |            |    |
|            |                                                            |     | <br>暂无数据,点击 新增 |        |         |            |    |
| 给卖家留言:     | 请输入                                                        |     | 0/300          |        |         |            |    |
| 采购需求附件:    | 上传文件<br>全可 上 (年 10 个 ) 附 / / 前 个 ) 附 / 十 小 不 / 年 17 17 0 M |     |                |        |         |            |    |
| Hg         | :多时工1010111011+,平日1911中人小小导起过2000                          |     |                |        |         |            |    |

#### 【说明】

- 自定义描述:采购人根据采购需求,自行拟定商品的功能要求、技术参数、服务内容要求等制 定采购需求。该需求描述方式适用于采购集成类项目,比如类似多媒体教室、音频设备组合等 所需商品繁杂的采购需求。
- 从商品选择:采购人直接从商品库中指定品牌及型号发起采购需求。

下面将两种需求描述方式分别进行操作说明,采购人按需查看对应描述方式的操作。

퓲

## 2.2.2.1 自定义描述

在"采购需求清单"一栏,选择"自定义描述"点击"新增",进入"新增商品信息"弹框页

| 🕑 采购需求清单                              |         |     |                                   |        |         | 批量导入       | 、  新増 |
|---------------------------------------|---------|-----|-----------------------------------|--------|---------|------------|-------|
| 需求描述方式: 自定义横                          | ▲ 从商品选择 |     |                                   |        |         |            |       |
| *期望总价(元): 1.00                        |         |     |                                   |        |         |            |       |
| *商品信息                                 | *规格描述   | *数量 | *单位                               | 参考价(元) | 期望单价(元) | *单项期望总价(元) | 操作    |
|                                       |         |     | ° Ē °.                            |        |         |            |       |
|                                       |         |     | _10、11<br>暂无数据,点击 <mark>新增</mark> |        |         |            |       |
| 给卖家留言: 请输入                            |         |     | 0/300                             |        |         |            |       |
| · · · · · · · · · · · · · · · · · · · |         |     |                                   |        |         |            |       |
| 木购而:水附1+: 上传义件<br>最多可上传1              |         | N   |                                   |        |         |            |       |

在"新增商品信息"弹框页面,选择商品类目(如,购买台式整机,可输入关键字"台式"、 "整机"进行搜索,再在搜索结果里选择正确的商品类目),填写参数名称和参数要求,并勾选该参 数是否为核心参数,如有多个商品参数要求,可点击"新增"进行添加,商品信息添加完成后,点 击"确定"。

| 需求描述方式         |                 | 新增商品信息              |        | $\times$ |
|----------------|-----------------|---------------------|--------|----------|
| *期望总价(元) *商品类目 | 1: 其它生活家电       |                     |        |          |
| 商品信息           | R: 其它生活家电       | 3/100               |        | 元) 操     |
| 商家响应时          | 1,核心参数需全部符合要求,: | 非核心参数采购人可根据实际情况酌情处理 |        | 新增       |
| *参数谷           | 称               | *参数要求               | 是否核心参数 | 操作       |
| 品牌             | 建议              | 韵 💿                 |        |          |
| 给卖家留言 颜色       |                 | 黑色或白色               | ☑ 核心参数 | 删除       |
| 采购需求附件         |                 |                     |        |          |
| 功能上新: 支持       |                 |                     |        |          |
| ④ 采购计划         |                 |                     |        |          |

【说明】

• 核心参数:设置参数为"核心参数"时,供应商报价时必须满足该参数要求。

商品信息添加完成后,在"采购需求清单"一栏,查看添加的商品信息,确认商品数量和单项 期望总价等内容,采购人有相应需求可在采购人需求描述栏进行填写,如有特殊说明也可在"给卖 家留言"处留言告知卖家。 ×

| 需求描述方式: 目定义描      | 法 从商品选择                      |           |              |        |                  |          |
|-------------------|------------------------------|-----------|--------------|--------|------------------|----------|
| * 朔皇总印(元): 29900. | 00                           |           |              |        | 填写单项期望           | 总价       |
| *商品信息             | *规格描述                        | *数量       | *单位          | 参考价(元) | 期望单价(元) 🕈 * 单项期望 | 总价(元) 操作 |
| 其它生活家电            | 6/100 品牌: 韵,赞,顽<br>颜色: 灰色或白色 | - 1 -     | + (4         | -      | 29,900.00 29900  | 删除       |
| 采购需求              | - 法龄》之盼至今                    |           |              |        |                  | 0/200    |
|                   | -2-001EX-1-2-001E            |           |              |        |                  | 0.200    |
| 给卖家留言: 清洁         | 可给卖家留言                       |           | 0/300        |        |                  |          |
| 采购需求附件: 上传文件      | ──▶ 如有相关的采购                  | 9需求文件,可在附 | <b>排</b> 处上传 |        |                  |          |

## 【说明】

- 单项期望总价:如采购人填写了单项期望总价,供应商在报价时不能超过该期望总价。
- 数量:如需修改商品数量,可通过"+"、"-"修改商品数量。
- 采购需求附件:可以附件形式上传采购需求说明。

## 2.2.2.2 从商品选择

在 "采购需求清单"栏,选择"从商品选择"点击"新增",进入"添加建议品牌及型号"弹 框页面。

| 🖸 采购需求清    | ¥                                |     |                                                                             |        |         |            | 新增 |
|------------|----------------------------------|-----|-----------------------------------------------------------------------------|--------|---------|------------|----|
| 需求描述方式:    | 自定义描述 从商品选择                      |     |                                                                             |        |         |            |    |
| * 期望总价(元): | 1.00                             |     |                                                                             |        |         |            |    |
| *商品信息      | *规格描述                            | *数量 | * 单位                                                                        | 参考价(元) | 期望单价(元) | *单项期望总价(元) | 操作 |
|            |                                  |     | • <u>-</u><br>·<br>·<br>·<br>·<br>·<br>·<br>·<br>·<br>·<br>·<br>·<br>·<br>· |        |         |            |    |
| 给卖家留言:     | 请输入                              |     | 0/300                                                                       |        |         |            |    |
| 采购需求附件:    | 上传文件<br>最多可上传10个附件,单个附件大小不得超过20M |     |                                                                             |        |         |            |    |

#### 【说明】

采购人选择"从商品选择"发起竞价,且有多个需求商品,供应商在响应报价时,需对商品总价进行响应报价。

在"添加建议品牌及型号"弹框页面,可通过条件筛选商品,筛选出来后按需勾选对应的商品(可 勾选多个商品),如商品有多个属性可供选择,在右侧进行选择,选择完成后,点击"确定"商品添

| <del>স</del> |                                       |            | 添加建议   | 《品牌及型号                      |                                        | ×<br>型: |
|--------------|---------------------------------------|------------|--------|-----------------------------|----------------------------------------|---------|
| 求            | 商品类目: 空调                              |            | 商品名称:  | 请输入商品名称                     |                                        | Î       |
| 5            | 品牌: 请选择品牌                             |            | 型号:    | 请输入商品型号                     | 重置 搜索                                  | /F      |
|              | 已选择: 31U机房空调 ×                        | 1)15冊4世子文章 |        |                             | 颜色分类: 白 军爆 深卡其布                        |         |
|              | 66日名称                                 | 商品类目       | 品牌/型号  | 销售价(元)                      |                                        | - 8     |
| 22           | ☑ 35GW/A8Q1<br>00N-A1(1P41) 1.5匹纳米…   | 空调         | CD-128 | 87.99~4,980.0               |                                        | - 1     |
| 7            | ,,,,,,,,,,,,,,,,,,,,,,,,,,,,,,,,,,,,, | 空调         | D-128  | 87.99~4,980.C               |                                        |         |
|              | □<br>00N-A1(1P41) 1.5匹纳米…             | 空调         | D-128  | 87.99~4,980.C               | 销售价(元):<br><mark>87.99~4,980.00</mark> |         |
|              |                                       | 空调<br><    |        | 87.99~4,980.C▼<br>6 … 117 > |                                        |         |
| 采            |                                       |            |        |                             | Bolik                                  | 油宁      |

在"采购需求清单"一栏,查看添加的商品信息,确认商品数量和单项期望总价等内容,采购 人有相应需求可在采购人需求描述栏进行填写,如有特殊说明也可在"给卖家留言"处留言告知卖

| 需求描述方式: 自定义描述      | 从商品选择                                |     |       |           |           |            |    |
|--------------------|--------------------------------------|-----|-------|-----------|-----------|------------|----|
| *期望总价(元): 27429.12 |                                      |     |       |           |           |            |    |
| *商品信息              | *规格描述                                | *数量 | *单位   | 参考价(元)    | 期望单价(元)   | *单项期望总价(元) | 操作 |
| 空调                 | 2/100 品牌:依米康<br>颜色分类:灰色<br>型号:SDA61U | - 1 | + (牛  | 27,429.12 | 27,429.12 | 27429.12   | 删除 |
| 采购需求               |                                      |     |       |           | ţ         | 真写单项期望总    | 价  |
| 采购人需求描述:           | 请输入采购需求                              |     |       |           |           | 0/200      |    |
| 给卖家留言: 👘 🦷         | 给卖家留言                                |     | 0/300 |           |           |            |    |
|                    |                                      |     |       |           |           |            |    |

【说明】

- 单项期望总价:如采购人填写了单项期望总价,供应商在报价时不能超过该期望总价。
- 数量:如需修改商品数量,可通过"+"、"-"修改商品数量。
- 采购需求附件:可以附件形式上传采购需求说明。

#### 2.2.3 采购计划 (按需)

如采购的商品属于集采目录内的或者分散限额以上的必须关联采购计划,则需关联采购计划;如

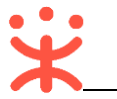

采购的商品属于非集采目录内的,则无需关联采购计划。

在"采购计划"一栏,点击右侧"关联",进入"关联采购计划"弹框页面。选择对应的采购计划,并点击"确定"进行关联。

| 功能上新:支持合井使用多个采题 | <b>B计划的数量或金额</b> |    |          |       |          |     |                          | 批量取消                     |
|-----------------|------------------|----|----------|-------|----------|-----|--------------------------|--------------------------|
| 商品名称            | 采购目录             | 数量 | 小计 (元)   | 未关联数量 | 未关联金额(元) | 状态  | 关联采购计划                   | 操作                       |
| 空调<br>可选关联      | 货物类、             | 1  | 27429.12 | 1     | 27429.12 | 未关联 | -                        | 关联                       |
| 采购计划使用情况 ②      |                  |    |          |       |          | ÷   | 已关联采购计划总<br>未关联采购计划总额(元) | 颜(元): 0.00<br>: 27429.12 |

在"关联采购计划"弹框页面,勾选本次使用的采购计划,勾选完成后,点击"确定",采购计划 关联完成。

| 给卖家留言:  | 1、根握财政规则要求,非资产限额商品所属采购目式<br>A0102的商品;<br>2、根据财政规则要求,资产限额商品采购目录需要;<br>3、如需关联采购计划资金,请先按照匹配规则申请; | 录与采购计划中采购目录<br>完全匹配;<br>可用的采购计划。        立即 | 灵只需前3位匹配<br>申请采购计划 | ; 如采购计划目录 | 40101可以购买商品 | 新属采购目录为  |                       |
|---------|-----------------------------------------------------------------------------------------------|--------------------------------------------|--------------------|-----------|-------------|----------|-----------------------|
| 功能上新:支持 | 商品名称                                                                                          | 采购数                                        | 全                  | 小计金额(元)   | 未关联数量       | 未关联金额(元) | 批量取消                  |
|         | 可选关联 空调                                                                                       | 1                                          |                    | 27429.12  | 0           | 0.00     |                       |
| 商品名称    | <ul> <li>可合并使用的采购计划</li> <li>不可合并使用的采购计划</li> </ul>                                           | 《购计划                                       | 请输                 | 入采购计划文号/采 | 购目录         | 重置 搜索    | 操作                    |
| 可选关联    | 采购计划信息                                                                                        | 可用金额(元) 7                                  | 可用数量               | 使用数量      | 使用金额(元)     | 状态       | ~4^                   |
| 采购计划使用  | ✓ 采购计划文号: kaixin-【2021】0507-01<br>采购目录: 「」                                                    | 66000.00                                   | 不限                 | - 1 +     | 27429.12    | 可用       | (元): 0.00<br>27429.12 |
|         |                                                                                               |                                            |                    |           |             | < 1 >    |                       |

## 【说明】

- 如需关联采购计划,但采购计划还未申请的,请先参照<u>本地的采购计划管理文档</u>进行申请或分派。
- 关联采购计划时,如区划配置允许"可合并使用"采购计划,商品关联采购计划时,可选择多 个符合条件的采购计划;如区划配置不允许"可合并使用"采购计划,则商品关联采购计划 时,仅可选择1个符合条件的采购计划。

采购计划关联成功后,显示关联状态为"完成关联",如需替换已关联的采购计划,点击"修改"进行替换;如需查看本次采购计划的使用情况,将鼠标停留在"采购计划使用情况"右侧的图标"②"上进行查看。

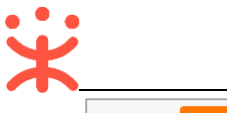

| 商品名称              | 采购目录      | 数量 | 小计 (元)   | 未关联数量 | 未关联金额(元) | 状态   | 关联采购计划                   | 操作 |
|-------------------|-----------|----|----------|-------|----------|------|--------------------------|----|
| <b>空调</b><br>可选关联 | 货物类、十遥菜狗子 | 1  | 27429.12 | 0     | 0.00     | 完成关联 | kaixin-【2021】0507-<br>01 | 修改 |

#### 【说明】

 批量取消:如关联采购计划有误等原因,可点击"批量取消"一键取消所有关联的采购计划,取 消成功后,可重新进行关联。

## 2.2.4 竞价规则

在"竞价规则"一栏,设置竞价开始与截止时间、有效竞价标准和结果公示公告发布时间等规则。

| 自 竞价规则       |                     |              |                                            |
|--------------|---------------------|--------------|--------------------------------------------|
| * 竞价需求公示期:   | - 3 + 个工作日          | * 公示起止时间 ⑦ : | i 2021-08-21 - i 2021-08-26                |
| * 竟价开始时间 ⑦ : | · © 00:00           | * 竞价截止时间:    | 竞价开始后 – 45 + 分钟                            |
| 每轮:          | 15 分钟               | 报价轮次:        | 3 轮 若某个轮次无任何供应商参与报价,则系统判定竞价轮空,<br>提前结束竞价活动 |
| * 有效竞价标准:    | 首轮有效报价供应商至少 - 3 + 家 | 成交规则:        | 采购人在有效报价的供应商中,手动确认成交供应商                    |
| 降价幅度(元) ⑦:   | - 1 +               | 报价策略:        | 明拍⑦                                        |
| 供应商竞价方式 ⑦ :  | 对采购需求报价,无需选择商品      | 推荐成交供应商:     | 最低报价                                       |
|              |                     |              |                                            |

## 2.2.5 商务要求

在"商务要求"一栏,填写商务项目名称和商务具体要求,选择是否为核心要求,商务要求添加 完成。

| 😑 商务要求 |                 |        |         | 常用商务要求新增 |
|--------|-----------------|--------|---------|----------|
| 商务项目   | 商务要求            |        | 核心要求 ?? | 操作       |
| 安装     | 2/30 免费移机一次     | 6/1000 | □ 核心要求  | 设为常用删除   |
| 售后服务   | 4/30 响应时间: 7*24 | 9/1000 | ☑ 核心要求  | 已设为常用删除  |
| 配件     | 2/30 遥控器        | 3/1000 | ☑ 核心要求  | 已设为常用删除  |

【说明】

 核心要求:如是核心要求,在框内打勾,供应商在响应时必须符合核心要求才可报价;如不是核 心要求,则无需在框内打勾。

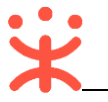

- 设为常用/常用商务要求:如是经常需要使用的商务要求,商务要求设置完成后,点击"设为常用",后续可点击"常用商务要求",直接引用商务要求。
- 新增/删除:如有多条商务要求,点击"新增"增加商务要求;如需要去除商务要求,点击对应商 务要求右侧"删除"删除该条商务要求。

#### 2.2.6 发票信息

在"发票信息"一栏,选择开票方式"集中开票"或"货票同行"。选择本次需要开具的发票信息,如需修改该发票信息,点击"修改"进行修改;如选择不到需要的发票信息,可点击"新增发票"添加新的发票。

| ■ 发票信息  |                                     |    |
|---------|-------------------------------------|----|
| * 发票方式: | <ul> <li>● 集中开票 ○ 货票同行 ⑦</li> </ul> |    |
| 🚍 开心    | 增值税普通发票 商品明细 默认                     | 修改 |
| 展开其他发票  | > 新增发票 管理发票信息                       |    |

#### 【说明】

- 集中开票: 如选择"集中开票", 供应商可将采购单位的多笔订单集中到一起开票。
- 货票同行:如选择"货票同行",则供应商需将发票和商品一起寄送至采购单位;如无法选择"货票同行"说明供应商暂不支持该发票服务。
- 管理发票信息:如需修改、删除或设置默认发票等,点击"管理发票"按钮,在"发票配置管理" 页面进行操作。

## 2.2.7 收货地址

如有新增过收货地址,可点击"展开其他地址"选择收货地址;如选择不到需要的收货地址,点 击"新增收货地址"添加新地址。地址选择完成后,选择送货时间和送货期限。

| 收货地址                            |       |        |                | 管理收货地址 |
|---------------------------------|-------|--------|----------------|--------|
| ♥ 收货 五华区 华山街道111 13344445555 默认 |       |        |                | 修改     |
| 展开其他地址 >   新增收货地址               |       |        |                |        |
| 送货方式:送货上门                       |       | *送货时间: | 工作日09:00至17:00 |        |
| * 送货期限⑦ : 成交后 - 7 + 个工作日内送货     |       |        |                |        |
| 备注: 请输入                         | 0/300 |        |                |        |
|                                 |       |        |                |        |

【说明】

- 修改: 如需对本次使用的收货地址信息进行修改, 点击地址右侧的"修改"按钮进行修改。
- 管理收货地址:如需修改、删除或设置默认地址等操作,可点击"管理收货地址",在"收货地

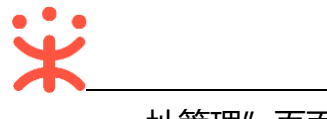

址管理"页面中进行操作。

## 2.2.8 供应商要求

在"供应商要求"一栏,可按需选择资质要求。

| 🔒 供应商要求 |                                                                                      |  |
|---------|--------------------------------------------------------------------------------------|--|
| 基本要求:   | 第二十二条的规定。2、符合《关于规范<br>政府采购供应商资格设定及资格审查的通<br>知》第六条规定。3、已在本系统注册并<br>通过资质初亩的供应商。85/500* |  |
| 资质要求:   | 请选择 ~                                                                                |  |

## 2.2.9 提交审核

确认竞价单内容无误后,点击右下角"提交审核",进入"提交审核"弹框页面,再次点击【提 交审核】,进入"下一环节"弹框页面,选择单位名称和审核人员,点击"确定",由单位内部审核 人员对竞价单信息进行审核。如竞价单暂时不提交审核,可点击"保存"保存竞价单信息。

| 🚯 供应商要求                                      |                            |                                                 |        |        |        |           |         |     |                        |
|----------------------------------------------|----------------------------|-------------------------------------------------|--------|--------|--------|-----------|---------|-----|------------------------|
| 基本要求:                                        | 1、符合《中<br>第二十二条的<br>政府采购供应 | 华人民共和国政府采购法》<br>J规定。 2、符合《关于规范<br>Z商资格设定及资格审查的誘 | /500-  |        |        |           |         |     |                        |
| 资质要求:                                        | 请选择                        |                                                 | ~      |        |        |           |         |     |                        |
|                                              |                            |                                                 |        |        |        |           |         | 期望总 | 价(元): <b>20,000.00</b> |
|                                              |                            |                                                 |        |        | 寄送至: 浙 | 航江省杭州市西湖1 | 区 转塘街道乡 | 重鱼街 | 收货人: 卡卡 13700001111    |
|                                              |                            |                                                 |        |        |        |           | 保存      |     | 提交审核                   |
| 收货地址                                         |                            |                                                 |        |        |        |           |         |     | 管理收货地址                 |
|                                              |                            | 交审核                                             |        |        |        |           |         | ×   |                        |
| <ul> <li>● 卡卡</li> <li>展开其他地址 ~  </li> </ul> | 浙江省 杭<br>新増收货              | 请确认如下信息:                                        |        |        |        |           |         |     |                        |
| 送他古君・送他                                      | нiп                        | 项目名称                                            | 【新疆】反[ | 向竞价馆项目 |        |           |         |     |                        |
| * 送货期限②: 成交)                                 |                            | 报价供应商范围 ⑦                                       | 全部供应商  |        |        |           |         |     |                        |
| 备注: 请                                        | 俞入                         |                                                 |        |        |        | 取消        | 提交审     | 核   |                        |
| 8 供应商要求                                      |                            |                                                 |        |        |        |           |         |     |                        |

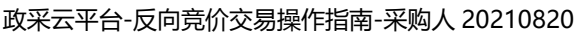

| ◎ 收货地址                        | 下一环节          | 管理收货地址 |
|-------------------------------|---------------|--------|
| ● 卡卡         浙江省杭州市西湖         | * 单位: 疆培县教育学院 | 修改     |
| 展升具他地址 V 小新唱权资地址<br>送货方式:送货上门 | *人员: 请选择      |        |
| * 送货期限②: 成交后 - 7              | 田で当           |        |
| 备注: 请输入                       | 4X/P          |        |

💧 供应商要求

竞价单提交审核后,显示状态为"审核中",等待审核人员审核。在竞价单审核之前,如需修改 竞价单内容,点击"撤回审核"进行修改。

| 😧 政府采购云平台       | ■ 交易中心 ▼                                               | 前台大厅 预警 待 <mark>务</mark> 消 <mark>急</mark> CA管理 👤 🔸 |
|-----------------|--------------------------------------------------------|----------------------------------------------------|
| く 返回工作台         | 竟价管理     切换到旧版在线询价     切换到旧版反向竞价                       | 新建竟价单                                              |
| ① 总览<br>29 我的关注 | 项目编号: 请输入项目编号 创建时间: 开始日期                               | ~结束日期 □                                            |
| lo 采购意向         | <u>全部</u> 待处理 <b>23</b>                                |                                                    |
| □ 特殊事项管理 🔹 🔻    | 商品信息  数量  收货人                                          | 期望总价(元) 全部状态→ 操作                                   |
| 同 需求管理          | 2021-08-20 16:38:12 项目编号: 62021082043280366 业务类型:反向竞价馆 |                                                    |
| ⑥ 预购管理          | (笔记本电脑) 笔记本电脑 4 3 5 5 5 5 5 5 5 5 5 5 5 5 5 5 5 5 5 5  | 20,000.00 ● 审核中                                    |
| ▶ 竟价管理          |                                                        | <sup>見01</sup> 半年南<br>撤回审核                         |

## 2.3 审核竞价单

经办人创建竞价单并提交审核后,由单位内部审核员对竞价单内容进行审核,审核通过后,竞 价信息发布至竞价大厅,供应商可参与报价。

菜单路径: 应用中心——交易中心——竞价管理

在"竞价管理"页面,选择需要审核的竞价单,点击右侧"审核",进入"竞价单详情"页面。

| 😧 政府采购云平台        | ## 交易中心 ▼                                              | 前台大厅 预警 待办 | 消 <mark>经</mark> CA管理 👤 🝷                            |
|------------------|--------------------------------------------------------|------------|------------------------------------------------------|
| く 返回工作台          | 竟价管理 切换到旧版在线询价 切换到旧版反向竞价                               |            | 新建竞价单                                                |
| ① 总览<br>网 册的关注   | 项目编号: 请输入项目编号 创建时间: 开始                                 | 1期 ~结束日期 🗇 | 重置 提索 展开 ▼                                           |
| B 我的关注<br>臣 采购意向 | 全部 待处理 <b>23</b>                                       |            |                                                      |
| □ 特殊事项管理 🔹       | 商品信息数量收货                                               | 人 期望总价(元)  | 全部状态▼ 操作                                             |
| 🗟 需求管理           | 2021-08-20 16:38:12 项目编号: 62021082043280366 业务类型:反向竞价馆 |            |                                                      |
| 场 预购管理   同 竟价管理  | [笔记本电脑] 笔记本电脑 4 电 卡                                    | ₹          | <ul> <li>申核中</li> <li>章价单详情</li> <li>撤回审核</li> </ul> |

在"竞价单详情"页面,查看竞价单信息,点击"立即审核"或右上角"审核",进入"审批"

页面。

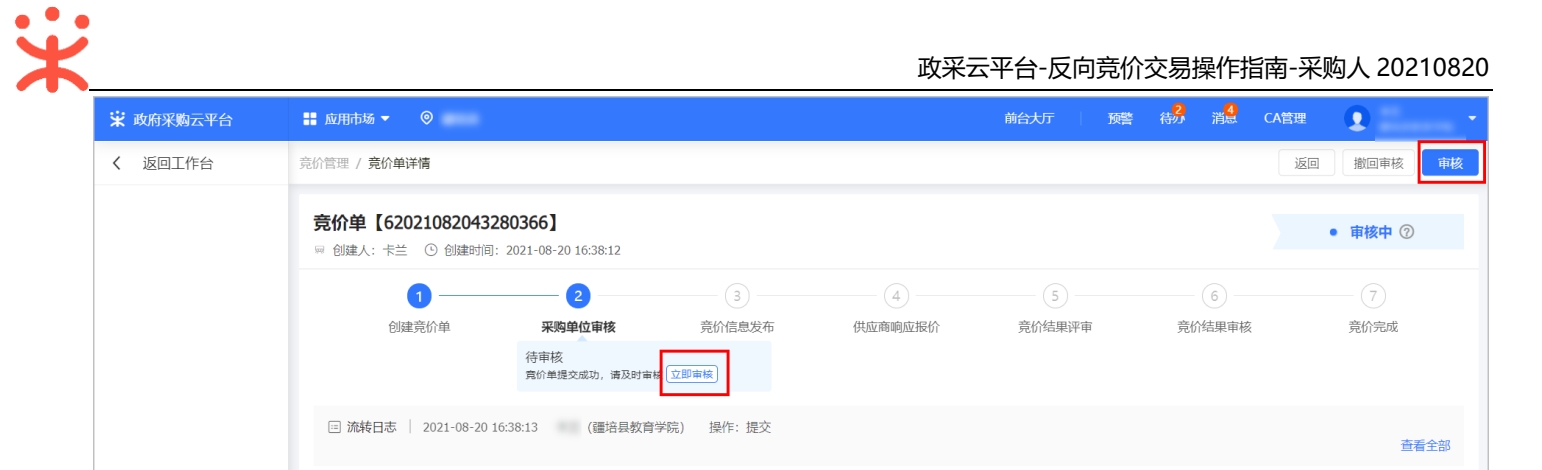

在"审批"页面,如确认竞价单信息无误,审批结果选择"同意",竞价信息发布成功,供应商 可参与报价;如对竞价单信息有异议,审批结果选择"不同意",退回给经办人修改竞价单信息。

|              |                     |        |   | <mark>24</mark><br>待办 | <mark>84</mark><br>消息 |        | <b>CZ001</b><br>培训省财政厅 |   |
|--------------|---------------------|--------|---|-----------------------|-----------------------|--------|------------------------|---|
| ☐ 总览         | 亮价管理 / <b>竞价单详情</b> |        |   |                       |                       |        | 撤回审核 审核                | J |
| 29 我的关注      | 竞价信息                |        |   |                       |                       |        |                        |   |
| 〒 采购意向       | 基本信息   审批           |        | × |                       |                       |        |                        |   |
| □ 特殊事项管理 🔹 🔹 |                     |        |   | [kai                  | vin1 培训               | 省财政厅关于 | 铁车1件的音价采购              |   |
| 🗟 需求管理       | 审批结果: ● 同意 ○ 不同意    |        |   | 10010                 |                       |        |                        |   |
| 🐔 预购管理       | 审批意见: 请输入           |        |   | 13212                 | 2345678               |        |                        |   |
| 🕞 竟价管理       | ■ 竞价规则              |        |   |                       |                       |        |                        |   |
| 🐻 团购管理       |                     | 0/1000 |   | 竟价开                   | ₩后1个/                 | 小时     |                        |   |
| 🔋 订单管理       | *下一审批机构/人员:已结束      |        |   | 采购人                   | し在有效振                 | 们的供应商中 | 手动确认成交供应               |   |
| ▶ 合同管理 *     | 取消 确定               |        |   | 商                     |                       |        |                        |   |
| 🕫 履約管理 🔹 🔻   |                     |        |   | 竟价质                   | 成功后1个]                | 工作日发布结 | 果公示公告                  |   |
| ■ 结算管理 🔹     | 结果确认时间 竟价结束后1个工作日内  |        |   |                       |                       |        |                        |   |

竞价单审批通过后, 弹框提示"竞价公告公示期截止时间\*\*\*\*\*, 结束后允许供应商报价"。目前 竞价单显示状态为"竞价未开始", 等待公示结束后供应商可参与报价。

| 😿 政府采购云平台 |                                                    |                               |          |                     |                      | <b>机构合理风</b><br>云南省本级采购单位 |
|-----------|----------------------------------------------------|-------------------------------|----------|---------------------|----------------------|---------------------------|
| 总览        | ▲ 竟价管理 / 竟价单详情                                     |                               |          |                     |                      | 撤回审核 审核                   |
| 代客下单管理    |                                                    |                               |          |                     |                      |                           |
| ♀ 我的关注    | <b>竟价单【62021051374320720</b><br>回创建人,机构管理员 ①创建时间,2 | 021-05-13 14:30:13            |          |                     | •                    | 审核中 ⑦                     |
| 采购意向      |                                                    | 021-03-13 14.30.13            | ×        |                     |                      |                           |
| 🗟 需求管理    | 1 2                                                | <b>O</b>                      |          |                     |                      |                           |
| 💿 预购管理    | 创建竞价单采购单位                                          | 审核成功,已发送竞价邀请公                 | 告        | 竟价结果审核              |                      |                           |
| @ 退换货单    | 行甲核<br>竟价单提交起 竞付                                   | 价公告公示期截止时间为2021-05-14 09:00:( | 00, 结束后允 |                     |                      |                           |
| 🕞 竟价管理    |                                                    | 计快应圈报价                        | _        |                     |                      |                           |
| 图 团购管理    |                                                    | 我知道了                          | _        |                     |                      |                           |
| 🗋 订单管理    | 意价信息                                               |                               |          |                     |                      |                           |
| ◎ 合同管理 🔹  |                                                    |                               |          |                     |                      |                           |
| ○ 履約管理 •  | 举个信息                                               |                               |          |                     |                      |                           |
| □ 结算管理 •  | 编号 620210                                          | J513/4320/20                  |          | 可竟价项目 【kai<br>10513 | xin】关于政采云大学采<br>3-01 | 购家电克拍坝自202                |
| ○ 评价管理    | 联系人 机构管                                            | 理员                            |          | 联系电话 13287          | 7654321              |                           |
| 🖄 申诉管理    |                                                    |                               |          |                     |                      |                           |

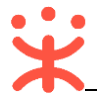

政采云平台-反向竞价交易操作指南-采购人 20210820

| 😧 政府采购云平台                                                   | 〓 交易中心 ▼   ◎                                      | 前台大厅                   | 预警 待奶 消息                      | CA管理 <b>①</b> ·      |
|-------------------------------------------------------------|---------------------------------------------------|------------------------|-------------------------------|----------------------|
| 代客下单管理                                                      | <b>竟价管理</b> 切换到旧版在线询价 切换到旧版反向竞价                   |                        |                               | 新建竟价单                |
| ♀ 我的关注                                                      | <b>而日编具</b> · 法給入而日编具                             |                        | 生年日期 問                        | 雷罢 漫壶 屈开 🛪           |
| 采购意向                                                        |                                                   |                        |                               |                      |
| 🗟 需求管理                                                      | 全部 待处理 <b>0</b>                                   |                        |                               |                      |
| 🕤 预购管理                                                      | 商品信息                                              | 数量 收货人                 | 期望总价(元)                       | 全部状态▼ 操作             |
| @ 退换货单                                                      | 2021-05-13 14:30:13 项目编号: 62021051374320720 业务类型: | 通用反向竞价 竞价起止时间: 2021-05 | 5-14 09:00 ~ 2021-05-14 09:15 |                      |
| 良价管理                                                        | [空调] 空调                                           | 1 III                  | 27,429.12                     | ● <b>寬</b> 价未开始 取消寬价 |
| 1000<br>1000<br>1000<br>1000<br>1000<br>1000<br>1000<br>100 |                                                   |                        |                               |                      |
|                                                             |                                                   |                        | 共有「紫」で                        | LU ╦/Ϣ ▼ Go          |
|                                                             |                                                   |                        |                               |                      |
|                                                             |                                                   |                        |                               |                      |
|                                                             |                                                   |                        |                               |                      |

#### 【说明】

 取消竞价:在竞价开始前,如需修改竞价单信息,可点击"取消竞价",选择取消的原因类型和 原因说明后,进行修改。

#### 2.4 竞价结果管理

竞价结束后,首轮有效报价供应商家数满足要求的,则为有效竞价,由采购人对竞价结果进行 确认,如确认成交,系统自动生成订单和签订合同;如放弃本次竞价结果,关联了采购计划的竞价 单进入特殊事项环节。

竞价结束后,首轮有效报价供应商不满足家数满足要求等原因,则竞价失败,采购人可查看竞价失败的具体原因,并可复制原有竞价单信息,重新发起竞价。

#### 2.4.1 结果评审

菜单路径:应用中心--交易中心---竞价管理

在"竞价管理"页面,选择需要确认结果的竞价单,点击操作栏"结果评审",进入竞价单详 情页。

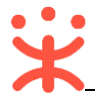

政采云平台-反向竞价交易操作指南-采购人 20210820

| 😧 政府采购云平台 | ■ 交易中心 ▼   ◎                                   | 前台大厅                    | 预警 待 <u>5</u> 7 消              | S2 CA管理 <b>①</b> · |
|-----------|------------------------------------------------|-------------------------|--------------------------------|--------------------|
| 代客下单管理    | 竟价管理 切换到旧版在线询价 切换到旧版反向竞                        | 意价                      |                                | 新建竟价单              |
| ♀ 我的关注    | <b>丙日總县</b> · 法给 )                             |                         | 结束口期 ဓ                         | 青雲 牌索 展开 -         |
| 采购意向      |                                                |                         |                                |                    |
| 🗟 需求管理    | 全部 待处理 1                                       |                         |                                |                    |
| 🗟 预购管理    | 商品信息                                           | 数量 收货人                  | 期望总价(元)                        | 全部状态▼ 操作           |
| @ 退换货单    | 2021-05-13 15:50:16 项目编号: 62021051330182130 业务 | 类型:通用反向竞价 竞价起止时间:2021-( | 05-13 15:50 ~ 2021-05-13 16:05 |                    |
| 同 竟价管理    | [空调] 空调                                        | 1 II                    | 27,429.12                      | ●结果评审中 结果评审        |
| 🐻 团购管理    |                                                | 710                     |                                |                    |
| □ 订单管理    |                                                |                         | 共有1条                           | < 1 > 10 条/页 • Go  |
| ☆ 合同管理 *  |                                                |                         |                                |                    |
| ○ 履约管理    |                                                |                         |                                |                    |
| □ 结算管理    |                                                |                         |                                |                    |

在竞价单详情页,选择"竞价结果"标签页,点击"报价详情",进入"报价详情"弹窗页

#### 面。

| 😧 政府采购云平台  | 〓 交易中心 ▼   ◎                                                  | 前台大厅           |                 | CA管理                |              |
|------------|---------------------------------------------------------------|----------------|-----------------|---------------------|--------------|
| 总览         | 竟价管理 / <b>竟价单详情</b>                                           |                |                 |                     | 返回提交         |
| 代客下单管理     | <ul> <li>三 流转日志   2021-05-13 15:50:26 机构管理员 ( 省本级采</li> </ul> | 3购单位) 操作: 审核通过 |                 |                     | 查看全部         |
| ♀ 我的关注     |                                                               |                |                 |                     |              |
| 采购意向       | 竟价信息 <b>竟价结果</b>                                              |                |                 |                     |              |
| 🗟 需求管理     | 0 共1家供应商参与音价、已为您推荐并显示所有供应商。                                   |                |                 |                     |              |
| 🐻 预购管理     |                                                               |                |                 |                     |              |
| 🕫 退换货单     |                                                               |                | <b>原始据</b> 检(元) | 据价时间                | ¦a/⊨         |
| 同 竟价管理     |                                                               |                | 20.12           | 2021-05-12 15:55:10 | 」末IF<br>坦心洋桂 |
| 🖏 团购管理     | ● 殿春里大洪巡崗02 ▲ 1008×                                           |                | 23.12           | 2021-05-15 15.55.10 |              |
| □ 订单管理     | 确认结论                                                          |                |                 |                     |              |
| 会同管理 ▼     | 竟价结果 竟价有效                                                     |                | 确认结论 💿          | 确认成交 🔵 放弃结果         |              |
| ○ 履约管理 ▼   | 原因说明                                                          |                | 附件上             | 传文件                 |              |
| □ 结算管理 🔹 🔹 |                                                               |                |                 |                     |              |
| ○ 评价管理     |                                                               | 0/500          |                 |                     |              |
| 🖄 申诉管理     |                                                               |                |                 |                     |              |

在"报价详情"弹窗页面,可查看商务需求响应符合情况,点击"报价详情",可查看各个采购需求的报价明细,进入"参数匹配情况"页面。

| 诺 政府采购云平台        | 〓 交易中心 ▼                                 | 报价详情   |                                   |      |            |           |               |       |       | 关闭       |  |
|------------------|------------------------------------------|--------|-----------------------------------|------|------------|-----------|---------------|-------|-------|----------|--|
| 总览               | 竟价管理 / <b>竟价单</b> 详                      | 采购需求清单 |                                   |      |            |           |               |       |       |          |  |
| 代客下单管理           | □ 流转日志                                   | 商品信息   | 规格描述                              |      | 数量         | 期望单价(元)   | 单项期望总价<br>(元) | 单价(元) | 总价(元) | 操作       |  |
| (2) 我的关注<br>采购意向 | 竟价信息 <u></u>                             | 空调     | 品牌: 依米康<br>颜色分类: 灰色<br>型号: SDA61U |      | 1件         | 27,429.12 | 27,429.12     | 29.12 | 29.12 | 报价<br>详情 |  |
| 同需求管理 % 预购管理     | ① 共1家供应商者                                | 商务要求信息 |                                   |      |            |           |               |       |       |          |  |
| ◎ 退换货单           | 已选                                       |        | 3                                 | 《购需求 |            |           |               | 需求响应  |       |          |  |
| 同 音价管理           | 选择 商家名                                   | 商务项目   |                                   | 商务要求 |            |           | 符合情况(供应商自评)   |       |       |          |  |
| Comment          | <ul> <li>         ●          ●</li></ul> | 安装     | 安装                                |      |            |           | ◎ 不符合         |       |       |          |  |
| va 团购管理          |                                          | 售后服务   |                                   |      | 响应时间: 7*24 |           | ❷ 符合          |       |       |          |  |
| 🗋 订单管理           | 确认结论                                     | 配件     | 配件                                |      |            | 遥控器       |               |       | ❷ 符合  |          |  |
| ☞ 合同管理 *         |                                          |        |                                   |      |            |           |               |       |       |          |  |

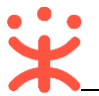

查看报价详情后,如确认成交,在"确认结论"一栏选择"确认成交";如放弃本次竞价结果,选择"放弃结果",填写原因说明,进入特殊事项环节。

| 😧 政府采购云平台     | 業 交易中心 ▼                                                                          | 前台大厅     | 66 52<br>醉 待办 消息 | CA管理                | -        |
|---------------|-----------------------------------------------------------------------------------|----------|------------------|---------------------|----------|
| 总览            | 寬价管理 / <b>寬价单详情</b>                                                               |          |                  |                     | 返回提交     |
| 代客下单管理        | <ul> <li>三 流转日志</li> <li>2021-05-13 15:50:26</li> <li>机构管理员(云南省本级采购单位)</li> </ul> | 操作: 审核通过 |                  |                     | 查看全部     |
| <₽ 我的关注       |                                                                                   |          |                  |                     |          |
| 采购意向          | 竞价信息 <b>竞价结果</b>                                                                  |          |                  |                     |          |
| 🗟 需求管理        | ① 共1家供应商参与竞价、已为您推荐并显示所有供应商。                                                       |          |                  |                     |          |
| 🗟 预购管理        |                                                                                   |          |                  |                     |          |
| 🕫 退换货单        |                                                                                   |          | F1/10/0/->       |                     | +9//~    |
| <b>圓</b> 竞价管理 | 远洋 间家 <b>石</b> 孙                                                                  |          | 历史后于反17(76)      | ניין נוצען          | 1927 F   |
| 12 团购管理       | ● 殿春重庆供应商02 3 预成交                                                                 |          | 29.12            | 2021-05-13 15:55:10 | 报价详情<br> |
| 🗋 订单管理        | 确认结论                                                                              |          |                  |                     |          |
| ⊜ 合同管理 ▼      | 竟价结果  竟价有效                                                                        |          | 确认结论 💿 🛛         | 角认成交 🔵 放弃结果         |          |
| ○ 履约管理 ▼      | 原因说明                                                                              |          | 附件上              | 传文件                 |          |
|               |                                                                                   |          |                  |                     |          |
| ○ 评价管理        | 0/5                                                                               | 500      |                  |                     |          |

确认竞价结论后,点击右上角"提交",提交竞价确认结果,进入"审批"弹框页面。

| 😧 政府采购云平台 | # 交易中心 ▼   ◎                                  | 前台大厅 预警 待外 消息 | CA管理 <b>①</b> ·          |
|-----------|-----------------------------------------------|---------------|--------------------------|
| 总览        | 克价管理 / <b>克价单详情</b>                           |               | 返回    提交                 |
| 代客下单管理    | 三 流转日志 2021-05-13 15:50:26 机构管理员 ( 省本级采购单位)   | 操作: 审核通过      | 查看全部                     |
| <₽ 我的关注   |                                               |               |                          |
| 采购意向      | 竟价信息 - <mark>竟价结果</mark>                      |               |                          |
| ि 需求管理    | <ol> <li>共1家供应商参与意价,已为您推荐并显示所有供应商。</li> </ol> |               |                          |
| 🚳 预购管理    |                                               |               |                          |
| ▣ 退换货单    | 已返 回顾春里庆快应问02                                 |               |                          |
| ■ 竟价管理    | 选择  商家名称                                      | 原始报价(元)       | 报价时间 操作                  |
|           | 殿春重庆供应商02      预成交                            | 29.12         | 2021-05-13 15:55:10 报价详情 |
|           | 1 16:11 (注:)                                  |               |                          |
| □ 订单管理    | INNASTIN                                      |               |                          |
| ∲ 合同管理 ▼  | <u> </u>                                      | 确认结论          | 确认成交 🔿 放弃结果              |
| ○ 履约管理 ・  | 原因说明                                          | 附件上           | 传文件                      |
|           |                                               |               |                          |
| ○ 评价管理    | 0/                                            | 600           |                          |

在"审批"弹框页面,点击"选择"选择下一审批机构/人员,完成后点击"确定"。

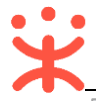

| 总览       | 竟价管理 / 竟价单词                                                                                                    | 羊情               |                       |          |    |    |          |        |     | 提交 |
|----------|----------------------------------------------------------------------------------------------------|------------------|-----------------------|----------|----|----|----------|--------|-----|----|
| 代客下单管理   | 回 流转日志                                                                                                    | 2021-05-11 14:48 | 8:44 机构管理员(云南省本级采购单位) | 操作: 审核通过 |    |    |          |        | 查看全 |    |
| ♀ 我的关注   |                                                                                                    |                  |                       |          |    |    |          |        |     |    |
| 采购意向     | 竟价信息                                                                                                    |                  |                       |          |    | ~  |          |        |     |    |
| 🗟 需求管理   | ① #1家供应商                                                                                                    | 甲加               |                       |          |    | ~  |          |        |     |    |
| ⑥ 预购管理   |                                                                                                    | 下一审              | 批节点: 单位审核             | _        |    |    |          |        |     |    |
| @ 退换货单   |                                                                                                    | * 下一审批机林         | 构/人员: 选择              |          |    |    |          |        |     |    |
| 良价管理     | 选择 商家                                                                                                    | 2                | N                     |          |    |    |          | 响应符合情况 | 操作  |    |
| 图 团购管理   | <ul> <li>●</li> <li>●</li></ul> |                  | 取消 确定                 |          |    |    | 14:50:06 | ♥符合    | 軍宣  |    |
| 🗋 订单管理   | 确认结论                                                                                                    |                  |                       |          |    |    |          |        |     |    |
| (⇒合同管理 * |                                                                                                    | 竟价结果             | 竟价有效                  |          | 确认 |    | ◉ 确认成交   | ○ 放弃结果 |     |    |
| ○ 履约管理 ▼ |                                                                                                    |                  |                       |          |    | 附件 | 上传文件     |        |     |    |
| □ 结算管理 🔹 |                                                                                                    |                  |                       |          |    |    |          |        |     |    |
| ○ 评价管理   |                                                                                                    |                  |                       |          |    |    |          |        |     |    |

评审结果提交成功后, 竞价单在"全部"标签页下显示状态为"成交结果审核中"。

| 😧 政府采购云平台 | ➡ 交易中心 ▼ 🛛 💿                                | 前台大厅                      | 67 52<br>预警 待外 消息              | CA管理 <b>①</b> · |
|-----------|---------------------------------------------|---------------------------|--------------------------------|-----------------|
| 代客下单管理    | 竟价管理                                        |                           |                                | 新建竟价单           |
| <→ 我的关注   |                                             |                           |                                |                 |
| 采购意向      | <b>从日端写:</b><br>1前加入从日期写                    | 创建的问: 开始日期 ~              | "纪米口州 🖾                        | 里白」「没茶」「液丌「     |
| 🗟 需求管理    | 全部 待处理 1                                    |                           |                                |                 |
| 🚳 预购管理    | 商品信息                                        | 数量 收货人                    | 期望总价(元)                        | 全部状态▼ 操作        |
| @ 退换货单    | 2021-05-13 15:50:16 项目编号: 62021051330182130 | 业务类型:通用反向竞价 竞价起止时间:2021-1 | 05-13 15:50 ~ 2021-05-13 16:05 |                 |
| 民 竞价管理    | [空调] 空调                                     | 1                         | 27,429.12                      | • 成交结果审核中 审核    |
| 🐻 团购管理    |                                             | 开心                        |                                | 竞价单详情<br>撤回审核   |
| □ 订单管理    |                                             |                           | 共有1条 <                         | 1 > 10条/页 🔹 Go  |
| ⊜ 合同管理 ▼  |                                             |                           |                                |                 |
| ○ 履約管理 ▼  |                                             |                           |                                |                 |
| □ 结算管理 ▼  |                                             |                           |                                |                 |

## 【说明】

• 撤回审核: 成交结果在审核之前, 如需修改评审结果, 可点击"撤回审核"重新进行评审。

## 2.4.2 竞价失败

菜单路径: <u>应用中心—交易中心—竟价管理</u> 在竞价单列表中, 竞价单状态显示为"竞价失败", 点击"竞价单详情"可查看竞价失败的原因。

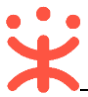

#### 政采云平台-反向竞价交易操作指南-采购人 20210820

| ₩ 政府采购云平台                  | 〓 交易中心 ▼   ◎                                  |               | 前台大厅 预警                                 | 👶 消 <mark>じ</mark> CA管理 👤 |         |
|----------------------------|-----------------------------------------------|---------------|-----------------------------------------|---------------------------|---------|
| <ul> <li>☑ 我的关注</li> </ul> | 竟价管理 切换到旧版在线询价 切换到旧版反向竞                       | 急价            |                                         |                           | 新建竟价单   |
| 12 采购意向                    | 项目编号: 请输入项目编号                                 | 创建时间:         | 开始日期 ~结束日期 📾                            | 重置                        | 搜索 展开 ▼ |
| □ 特殊事项管理 🔹                 |                                               |               |                                         |                           |         |
| 🗟 需求管理                     | 全部 待处理 0                                      |               |                                         |                           |         |
| 🐻 预购管理                     | 商品信息                                          | 数量            | 收货人 期望总                                 | 介(元) 全部状态▼                | 操作      |
| 🕞 竟价管理                     | 2021-07-30 12:00:00 项目编号: 62021073082359869 业 | 务类型:反向竞价馆 竞价起 | <u>己止</u> 时间: 2021-07-30 12:03 ~ 2021-0 | 7-30 12:48                |         |
| 🖏 团购管理                     | [空调] 空调                                       | 1             | 28,00                                   | 0.00 ● 竟价失败               | 删除      |
| ③ 订单管理                     |                                               |               | 林汐采购                                    |                           | 复制并新建   |
| 膏 合同管理 ▼                   |                                               |               | 住兒切里中                                   |                           | Ę ▼ Go  |
| ि 履约管理 ▼                   |                                               |               |                                         |                           |         |
| 12 结算管理 🔹                  |                                               |               |                                         |                           |         |
| 🖄 申诉管理                     |                                               |               |                                         |                           |         |
| ● 数据查询 🔹                   |                                               |               |                                         |                           |         |
| 10 支付管理                    |                                               |               |                                         |                           |         |

重新创建竞价单: 如需重新竞价, 可点击右上角 "新建竞价单" 或点击菜单栏 "复制并新建" 竞

## 价单。

| 😧 政府采购云平台    | 〓 交易中心 ▼   ◎                                   |                | 前台大厅 预警 待办                             | 消 <mark>じ</mark> CA管理 👤 | -       |
|--------------|------------------------------------------------|----------------|----------------------------------------|-------------------------|---------|
| ≥ 311        | <b>竟价管理</b> 切换到旧版在线询价 切换到旧版反向竞                 | łî             |                                        |                         | 新建竟价单   |
| 〒 采购意向       | 项目编号: 请输入项目编号                                  | 创建时间: 开始       | 日期 ~结束日期 🗇                             | 重置                      | 搜索 展开 ▼ |
| 🗟 特殊事项管理 🔹 🔻 |                                                |                |                                        |                         |         |
| 🗟 需求管理       | 全部 待处理 0                                       |                |                                        |                         |         |
| 🐔 预购管理       | 商品信息                                           | 数量 收货          | 5人期望总价(元)                              | 全部状态▼                   | 操作      |
| 同 竟价管理       | 2021-07-30 12:00:00 项目编号: 62021073082359869 业务 | 發型:反向竟价馆 竟价起止时 | 间: 2021-07-30 12:03 ~ 2021-07-30 12:48 |                         |         |
| 🖏 团购管理       | [空调] 空调                                        | 1              | 28,000.00                              | • 竟价失败                  | 删除      |
| 🖹 订单管理       |                                                | 杯              | ジ 采购资金                                 | 竟价单详情                   | 复制并新建   |
|              |                                                |                | 共有1                                    | 18 < 1 > 10条/页          | ▼ Go    |
| ि 履約管理 ▼     |                                                |                |                                        |                         |         |
| ■ 结算管理 🔹     |                                                |                |                                        |                         |         |
| 🖄 申诉管理       |                                                |                |                                        |                         |         |
| ■ 数据查询 🔹     |                                                |                |                                        |                         |         |
| 10 支付管理      |                                                |                |                                        |                         |         |

## 2.5 成交结果审核

成交结果提交审核后,由单位内审核人审核评审结果。

菜单路径: 应用中心—交易中心—竞价管理

在"竞价管理"页面,找到需要审核成交结果的竞价单,点击"审核",进入"竞价单详情" 页面。

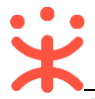

政采云平台-反向竞价交易操作指南-采购人 20210820

| 😧 政府采购云平台 | 業 交易中心 ▼ 🛛 💿                                    | 前台大厅                   | 预警 待奶 消                        |                  |
|-----------|-------------------------------------------------|------------------------|--------------------------------|------------------|
| 代春下单管理    | <b>竟价管理</b> 切换到旧版在线询价    切换到旧版反向竞价              |                        |                                | 新建竟价单            |
| ♀ 我的关注    | <b>项月编号</b> : 请输入项月编号                           | 创建时间: 开始日期 ~           | 结束日期                           | 重罟 搜索 展开 ▼       |
| 采购意向      |                                                 |                        |                                |                  |
| ि 需求管理    | 全部 待处理 1                                        |                        |                                |                  |
| 🗟 预购管理    | 商品信息                                            | 数量 收货人                 | 期望总价(元)                        | 全部状态▼ 操作         |
| @ 退换货单    | 2021-05-13 16:39:25 项目编号: 62021051307122454 业务线 | 型:通用反向竟价 竟价起止时间:2021-0 | 05-13 16:39 ~ 2021-05-13 16:54 |                  |
| 同 竟价管理    | [空调] 空调                                         | 1                      | 27,429.12                      | ◎ 成交结果审核中 审核     |
| 75 团购管理   |                                                 | ታሪ                     |                                | 竟价单详情撤回审核        |
| 🗋 订单管理    |                                                 |                        | 共有1条                           | < 1 > 10条/页 • Go |
| 合同管理 ▼    |                                                 |                        |                                |                  |
| ○ 履約管理 •  |                                                 |                        |                                |                  |
| □ 结算管理 ▼  |                                                 |                        |                                |                  |

在"竞价单详情"页面的"竞价结果"标签页下,查看预成交供应商的报价详情后,点击右上 角"结果审核",进入"审批"弹框页面。

| 😧 政府采购云平台  |                                                                                                    |
|------------|----------------------------------------------------------------------------------------------------|
| 总览         |                                                                                                    |
| 代客下单管理     | 竞价单【62021051307122454】                                                                                       |
| <→ 我的关注    | <ul> <li>◎ 加速时间: 2021-05-13 16:39:25</li> <li>● 加交站米甲核中(2)</li> </ul>                                        |
| 采购意向       | 1 - 2 - 3 - 4 - 6 - 6 - 7 - 8                                                                                |
| 🗟 需求管理     | 创建竟价单 采购单位审核 竟价信息发布 供应商响应报价 竟价结果评审 竟价结果审核 竟价结果公示 竟价完成                                                        |
| 🐻 预购管理     |                                                                                                    |
| @ 退换货单     | 克加油未汗申成从,请及时申核(工即申核)                                                                                         |
| 配 竟价管理     | 回 流转日志 2021-05-13 17:06:09 机构管理员(云南省本级采购单位) 操作:结果确认提交 查看全部                                                   |
| 🐻 团购管理     |                                                                                                    |
| 🗋 订单管理     | 竞价信息 <u></u> <u></u> <u></u> <u></u> <u></u> <u></u> <u></u> <u></u> <u></u> <u></u> <u></u> <u></u> <u></u> |
| 会同管理 ▼     |                                                                                                    |
| ○ 履约管理 ▼   |                                                                                                    |
| □ 结算管理 🔹 🔻 | ① 共1家供应商参与霓价,已为您推荐并显示所有供应商。                                                                                  |
| ○ 评价管理     | 商家名称 原始报价(元) 报价时间 操作                                                                                         |
| ④ 申诉管理     | 殿春重庆供应商02 1 预成交 25,785.12 2021-05-13 16:52:19 报价详情                                                           |

在"审批"弹框页面,如确认成交结果,审批结果选择"同意";如对成交结果有异议,审批结果选择"不同意",退回给经办人重新进行结果评审。

| 😧 政府采购云平台 |                                                                                                | 64 70 71 CA管理 10 机构管理员 天南省本级采购单位 * |
|-----------|------------------------------------------------------------------------------------------------|------------------------------------|
| 总览        | ▲ 寬价管理 / <b>寬价单详情</b>                                                                          | 返回 撤销结果审核 结果审核                     |
| 代客下单管理    | 竞价单【62021051134605367】                                                                         | <ul> <li>成交结果审核中 ⑦</li> </ul>      |
| ♀ 我的关注    | ○ 创建人: 机构管理尺 ④ 创建时间: 2021-05-11 14:45:17<br>定批                                                 | ×                                  |
| 采购意向      |                                                                                                | ^ 8                                |
| 🗟 需求管理    | 創建寬价: 审批结果: ● 同意 ○ 不同意                                                                         | <b>审核</b> 竟价结果公示 竟价完成              |
| 💽 预购管理    | 审批意见: 请输入                                                                                      | 検「立即定核】                            |
| @ 退换货单    |                                                                                                |                                    |
| 💽 竟价管理    |                                                                                                | 查看全部                               |
| 💿 团购管理    | *下一审批机构/人员:已结束                                                                                 |                                    |
| 🗋 订单管理    | ■ 「 <sup>●</sup> <sup>●</sup> <sup>●</sup> <sup>●</sup> <sup>●</sup> <sup>●</sup> <sup>●</sup> |                                    |
| 会同管理 ▼    |                                                                                                |                                    |
| ○ 履約管理 ▼  |                                                                                                |                                    |
| □ 结算管理 ▼  |                                                                                                |                                    |

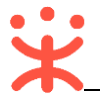

成交结果审核通过后,在"全部"标签页竞价单显示状态为"竞价成功"。

| 😧 政府采购云平台 | ➡ 交易中心 ▼   ◎                                | 前台大                    | 近 预警 待办 消息                        | CA管理 <b>①</b> ·       |
|-----------|---------------------------------------------|------------------------|-----------------------------------|-----------------------|
| 代客下单管理    | 竟价管理                                        |                        |                                   | 新建竟价单                 |
| ♀ 我的关注    | <b>而日编号</b> · 法给入而日编号                       | 创建时间,开始日期              | ~结市日期 問                           | 「 雷罟 「 膣索 」 展开 ▼      |
| 采购意向      |                                             |                        |                                   |                       |
| 🗟 需求管理    | <u>全部</u> 待处理 0                             |                        |                                   |                       |
| 🐔 预购管理    | 商品信息                                        | 数量 收货人                 | 期望总价(元)                           | 全部状态▼ 操作              |
| @ 退换货单    | 2021-05-13 16:39:25 项目编号: 62021051307122454 | 业务类型:通用反向竞价 竞价起止时间:202 | 21-05-13 16:39 ~ 2021-05-13 16:54 |                       |
| 同 竟价管理    | [空调] 空调                                     | 1                      | 27,429.12                         | • 竟价成功 复制并新建          |
| 💿 团购管理    |                                             | 开心                     |                                   | <b>竟</b> 价单详情<br>订单详情 |
| □ 订单管理    |                                             |                        | #512 /                            |                       |
| ◎ 合同管理 •  |                                             |                        | 大有「菜                              |                       |
| ○ 履約管理 •  |                                             |                        |                                   |                       |
| □ 结算管理 🔹  |                                             |                        |                                   |                       |

## 2.6 合同管理

#### 2.6.1 确认合同

供应商起草合同后,将合同提交给采购人确认,采购人在政采云平台查看合同内容,如确认合同 内容无误,合同签订完成,如对合同内容有异议,可退回给供应商修改合同内容。

菜单路径: 应用中心——交易中心——合同管理——合同签订

采购人在合同签订列表选择需要确认的合同,点击对应合同右侧"审核",进入"合同详情"页面。

| 🛱 政府采购云平台    | # 交易中心 ▼ 🛛 💿              |                               | 前台大厅                                | 预警 待办                  | 消 <mark>望</mark> CA管 | # <b>!</b> |          |
|--------------|---------------------------|-------------------------------|-------------------------------------|------------------------|----------------------|------------|----------|
| ▲ □ 特殊事项管理 ▼ | 合同签订                      |                               |                                     |                        |                      | 导出全部       | 新建项目采购合同 |
| 🗟 需求管理       | 合同编号:                     | 请输入                           | 合同名称: 清输入                           |                        |                      | 重罟         | 搜索 展开 ▼  |
| 🕤 预购管理       |                           |                               |                                     |                        |                      |            |          |
| ▶ 竟价管理       | 全部 待审核                    |                               |                                     |                        |                      |            |          |
| 藝 团购管理       | 温馨提示: 未完结的                | 的网上超市、行业馆合同请点击此处跳转查           | 看!                                  |                        |                      |            |          |
| 🖹 订单管理       | 合同编号                      | 合同信息                          | 项目信息                                | 创建时间                   | 创建人                  | 状态         | 操作       |
| 合同管理         | 11N9098765432<br>02111801 | 业务类型:反向竟价馆<br>合同名称:关于空调的反向竟价馆 | 项目名称: 培训省致远县教育学<br>项目名称: 26,320.00元 | 2021-07-30<br>14:39:01 | 林夕                   | •待审核       | 审核 查看    |
| 合同签订         |                           | 台同忌额: 26,320.00元              | 采购单位:培训省数远县教育字院<br>供应商:培训省扬天股份有限公司  |                        |                      |            |          |
| ■ 履约管理 *     |                           |                               |                                     | 共有1                    | 条 < 1                | > 10 条/页   | ▼ Go     |
| 診 结算管理 ▼     |                           |                               |                                     |                        |                      |            |          |
| 🖄 申诉管理       |                           |                               |                                     |                        |                      |            |          |
| ■ 数据查询 🔹 🔹   |                           |                               |                                     |                        |                      |            |          |
| □ 支付管理       |                           |                               |                                     |                        |                      |            |          |

在"合同详情"页面,查看合同信息后,点击右上角"审核",进入"审核"弹框页面。

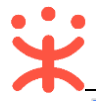

| 诺 政府采购云平台 | 〓 交易中心 ▼ 🛛 💿    | ΰ                     | 台大厅 预警 待外 ; |             |
|-----------|-----------------|-----------------------|-------------|-------------|
| ● 特殊事项管理  | 合同签订 / 合同详情     |                       |             | 返回 审核       |
| 🗟 需求管理    | ♀ 合同信息   合同基本信息 | 支付信息 发票信息 收货信息 育      | 合同文档        |             |
| 🐼 预购管理    |                 |                       |             |             |
| 🕞 竟价管理    | 合同信息            |                       |             |             |
| 173 团购管理  | 基本信息            |                       |             |             |
| 同 订单管理    | 合同名称            | 关于空调的反向竟价馆合同          |             |             |
|           | 合同编号            | 11N909876543202111801 | 业务类型        | 电子卖场-反向竟价馆  |
| 合同列表      | 合同总额(元)         | 26,320.00             | 合同签订时间      | 2021-07-30  |
| 合同签订      | 备注说明            |                       |             |             |
| 〒 履约管理 ▼  | 采购人信息           |                       |             |             |
| 📴 结算管理 🔹  |                 |                       |             |             |
| 🛱 申诉管理    | 米购单位            | 培训首数远县教育字院            |             |             |
| ■ 数据查询    | 联系人             | 林夕                    | 联系电话        | 13387654321 |
| □ 支付管理 ▼  | 邮编              | -                     | 传真          | -           |

在"审核"弹框页面,如确认合同内容无误,审批结果选择"同意";如对合同内容有异议,审批 结果选择"不同意",填写"审批意见"后,退回供应商修改合同内容。

| 😧 政府采购云平台         |             |                  |        |             | ▲ 林夕<br>培训省致远县教育学院 ▼ |
|-------------------|-------------|------------------|--------|-------------|----------------------|
| ▲ □ 特殊事项管理 *      | 合同签订 / 合同详情 |                  |        |             | 返回  审核               |
| 🗟 需求管理            | ♀ 合同信息      | 审核               | ×      |             |                      |
|                   | 合同信息        | 审批结果: • 同意 〇 不同意 |        |             |                      |
| 6. 另所包理<br>图 团购管理 | 基本信息        | 审批意见: 清输入        |        |             |                      |
| 🔋 订单管理            |             |                  |        |             |                      |
| ▶ 合同管理 *          |             |                  | 0/1000 | 电子卖场-反向竟价馆  |                      |
| 合同列表              |             | * 下一审批机构/人员:已结束  |        | 2021-07-30  |                      |
| 合同签订              |             |                  |        |             |                      |
| 尾 履約管理 ▼          | ▲ 采购人信息     | 取消 确定            |        |             |                      |
| ▶ 结算管理 *          |             | 采购单位 培训省致远县教育学院  |        |             |                      |
| 🖄 申诉管理            |             | 联系人林夕            | 联系由语   | 13387654321 |                      |
| ■ 数据查询 🔹          |             |                  |        |             |                      |
| し、支付管理            |             | дрэнц -          | 传真     |             |                      |

合同审核通过后,合同显示状态为"已完成",合同签订完成。

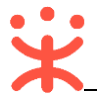

| 😧 政府采购云平台 | 🚼 交易中心 🔻 🛛 💿              |                                                  | 前台大厅 预警                                               | 警 待办 消息                | CA管理 | •       |         |
|-----------|---------------------------|--------------------------------------------------|-------------------------------------------------------|------------------------|------|---------|---------|
| □ 特殊事项管理  | 合同签订                      |                                                  |                                                       |                        | 1    | 导出全部 新  | 建项目采购合同 |
| 🗟 需求管理    | 合同编号:                     | 请输入                                              | 合同名称: 请输入                                             |                        |      | 重置 搜    | 索 展开 ▼  |
| 🕟 预购管理    |                           |                                                  |                                                       |                        |      |         |         |
| 🕞 竟价管理    | 全部    待审核                 |                                                  |                                                       |                        |      |         |         |
| 🗟 团购管理    | 温馨提示:未完结的                 | 网上超市、行业馆合同请 <del>点击此处跳转宣看</del>                  | !                                                     |                        |      |         |         |
| 🔋 订单管理    | 合同编号                      | 合同信息                                             | 项目信息                                                  | 创建时间                   | 创建人  | 状态      | 操作      |
| ○ 合同管理 ▲  | 11N90987654320<br>2111801 | 业务类型:反向竟价馆<br>合同名称:关于空调的反向竟价馆<br>合同总额:26,320.00元 | 项目名称:培训省致远县教育学院<br>项目金额:26,320.00元<br>采购单位:培训省致远县教育学院 | 2021-07-30<br>14:39:01 | 林夕   | •已完成    | 查看      |
| 合同签订      |                           |                                                  | 供应商:培训省扬天股份有限公司                                       |                        |      |         |         |
| ि 履約管理 ▼  |                           |                                                  |                                                       | 共有1条                   |      | 10条/页 🔹 | Go      |
| 🗊 结算管理 🔹  |                           |                                                  |                                                       |                        |      |         |         |
| 🖄 申诉管理    |                           |                                                  |                                                       |                        |      |         |         |
| ⊴ 数据查询 ▼  |                           |                                                  |                                                       |                        |      |         |         |

## 2.7 收货

采购人收到供应商发的全部货物后,需在政采云平台进行线上收货。

菜单路径: 应用中心——交易中心——订单管理

在"订单列表"页面,找到需要确认收货的订单,点击操作栏"立即收货"进入确认收货页面。

| 😧 政府采购云平台 | 業 交易中心 ▼                                                                                    |
|-----------|---------------------------------------------------------------------------------------------|
| 代客下单管理    | 订单列表 直看导出记录 导出                                                                              |
| ♀ 我的关注    | 商品名称: 请输入 订单号: 支持后六位编号搜索 重置 搜索 展开 ▼                                                         |
| 采购意向      |                                                                                             |
| 🗟 需求管理    | 全部 待接单 4 待合同签订 0 待发货 1 待收货 1 待验收 33 待结算 10 待支付 0 待评价 1                                      |
| 🐔 预购管理    | 商品 单价(元) 数量 期望金额(元) 收货人 总金额(元) 全部状态 ▼ 操作                                                    |
| @ 退换货单    | 2021-05-14 09-51:00 订单号: 100260200000489006 订单类别:通用反向竞价 - 竞价采购 支付方式:账期支付 殿春重庆供应簿02 🗷 👷 和我联系 |
| 同 竟价管理    | 空调 [交易快照] 25,785.12 1 (件) - 国 42,705.12 • 待采购人收货 立即收货                                       |
| 🐻 团购管理    | ▶pic 品牌: 依米康 型号: 井心 订单详情 取消订单 取消订单                                                          |
| □ 订单管理    | ため中国<br>「日空牧単<br>合同洋情                                                                       |
|           | 退换资<br>成交通知书                                                                                |
| ○ 履约管理 ▼  | 直置物流                                                                                        |
|           |                                                                                             |

在 "确认验收" 弹框页面,填写本次收货数量 (主商品数量),如有收货情况需要说明,可在 "收货备注"处填写,完成后,点击"确认收货"。

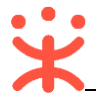

|                  |                |                                  |          |           |          |       | ● 机构管理员<br>云南省本级采购单位 |
|------------------|----------------|----------------------------------|----------|-----------|----------|-------|----------------------|
| 代客下单管理           | 确认收货           |                                  |          |           |          |       | × 查看导出记录 导出          |
| ♀ 我的关注           | 如需了解发票明细等更多    | 多履约信息,您可前往 <mark>履约详情</mark> 重看; | 此处不包含配件、 | 服务项、套装内商品 | 数量       |       | 置 搜索 展开 ▼            |
| 未知忌问             | 商品             | 规格描述                             | 采购数量     | 已收货数量     | 本次收货数量   | 待发货数量 |                      |
| © 预购管理           | [kaixin]便携式计算机 | 品牌: 赞<br>型号: kx-01               | 1        | 0         | 1        | 0     | ₹ 操作                 |
| 。 退换货单           |                | 颜色: 白色<br>配件: 标配                 |          |           | 取多权员敛里:1 |       |                      |
| 唱。竟价管理<br>電。团购管理 | 收货备注:          |                                  |          |           |          |       | .收货 立即收货 清 取消消开展     |
| 🗋 订单管理           | 请输入其它想说的话      |                                  |          |           |          |       | 情 打印验收单              |
| ⊜ 合同管理 ▼         |                |                                  |          |           |          |       | 18 退换货<br>1书         |
| ○ 履約管理 •         |                |                                  |          | 7         |          | 0/200 | 流                    |
| □ 结算管理 🔹         |                |                                  |          |           |          |       |                      |
| ○ 评价管理           |                |                                  | 取消 确认    | 权责        |          |       |                      |
| 🖄 申诉管理           |                |                                  |          |           |          |       |                      |

【说明】

• 验收完毕:采购货物已全部到货且线下已同步验收完成,可勾选"验收完毕"。

| 收货成功后, | 在 | "订单列表" | 中订单状态显示为 | "待采购人验收"。 |
|--------|---|--------|----------|-----------|
|        |   |        |          |           |

| 😧 政府采购云平台     | ##交易中心▼ ◎ 前台大厅 预警 得影 CA管理 ① ▼                                                                 |
|---------------|-----------------------------------------------------------------------------------------------|
| 代客下单管理        | ·<br>订单列表                                                                                     |
| ♀ 我的关注        | 商品タな・「連給 〉 「前島・「古姓氏六价給長線秀 軍害」「線索」 屋田 ▼                                                        |
| 采购意向          |                                                                                               |
| 🗟 需求管理        | 全部     待接单4     待合同签订0     待发货1     待验收33     待结算10     待支付0     待评价1                         |
| 🕤 预购管理        | 商品 単价(元) 数量 期望金额(元) 收货人 总金额(元) 全部状态 マ 操作                                                      |
| @ 退换货单        | 2021-05-14 09:51:00 订单号: 1002602000000489006 订单美剧: 通用反向竞价 - 竞价采购 支付方式:账期支付 殿春重庆供应商02 💶 😦 和我联系 |
| 🕞 竟价管理        | 空调 [交易快照] 25,785.12 1 (件) - 国 25,785.12 • 待采购人验收 立即验收                                         |
| <b>2</b> 团购管理 | ■ ■ ■ ● ● ● ● ● ● ● ● ● ● ● ● ● ● ● ● ●                                                       |
| □ 订单管理        | 合同详情                                                                                          |
| ☆ 合同管理 ▼      | 成交通知书                                                                                         |
| ○ 履约管理 ▼      |                                                                                               |
| □ 结算管理     ▼  |                                                                                               |
| ○ 评价管理        |                                                                                               |

## 2.8 验收

采购人确认收货后,需进行验收并打印上传验收单。

菜单路径: 应用中心——交易中心——订单管理

在"订单列表"页面的"待验收"标签页下,找到选择需要验收的订单,点击"打印验收 单",进入"验收单"页面。

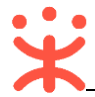

#### 政采云平台-反向竞价交易操作指南-采购人 20210820

| 😧 政府采购云平台 | ま 交易中心 ▼                                                                                     |
|-----------|----------------------------------------------------------------------------------------------|
| 代客下单管理    | 订单列表                                                                                         |
| ♀ 我的关注    |                                                                                              |
| 采购意向      |                                                                                              |
| 🗟 需求管理    | 全部 待接单 4 待合同签订 0 待发货 1 待收货 0 <mark>待验收 34</mark> 待结算 10 待支付 0 待评价 1                          |
| 🗟 预购管理    | 商品 単价(元) 数量 期望金額(元) 收货人 总金額(元) 全部状态 マ 操作                                                     |
| @ 退换货单    | 2021-05-14 09:51:00 订单号: 1002602000000489006 订单类别:通用反向竞价 - 竞价采购 支付方式:账期支付 殿春重庆供应商02 💶 🙍 和我联系 |
| 🕞 竟价管理    | 空调 [交易快照] 25,785.12 1 (件) - 王 25,785.12 • 待采购人验收 立即验收                                        |
| 🖏 团购管理    | □ □ □ □ □ □ □ □ □ □ □ □ □ □ □ □ □ □ □                                                        |
| □ 订单管理    | 增到中時 编辑验收单合同详情 编辑验收单                                                                         |
| ☞ 合同管理 🍡  | 成交通知书                                                                                        |
| ○ 履约管理 •  | 查看物流                                                                                         |
| □ 结算管理 🔹  |                                                                                              |

## 在"验收单"页面,查看验收单内容,点击"50"。图标可打印验收单。

| ≡ | oss |                  | 1 /                                       |                                                        | 100% +                                      | : 1          |                |                                                                                                    |       |         |                | <u>*</u> | <b>ē</b> ∶ |
|---|-----|------------------|-------------------------------------------|--------------------------------------------------------|---------------------------------------------|--------------|----------------|----------------------------------------------------------------------------------------------------|-------|---------|----------------|----------|------------|
|   |     |                  | 打印来源: https://<br>订单编号: 1002<br>采购计划文号: 6 | //www.zcygov.cn/<br>26020000048860<br>aixin- [2021] 05 | )4<br>07-01                                 | 验            | 收单             |                                                                                                    |       |         | _              | 下载       | 打印         |
|   |     | Na <sup>uk</sup> | 采购单位信息                                    | No.                                                    | <u>A</u>                                    | N2           | 收 <sup>推</sup> | ist and a second second second second second second second second second second second second second second se | *     | 1       |                |          |            |
|   | 1   |                  | 采购单位名称                                    | 云南省本级采                                                 | 购单位 收貨                                      | ٨            | 开心             | 联系电话                                                                                                    | 1334  | 4445555 |                |          |            |
|   |     |                  | 收货地址                                      | 云南省昆明市                                                 | 五华区华山街道11                                   | 11           |                |                                                                                                    |       |         |                |          |            |
|   |     |                  | 供应商信息                                     |                                                        |                                             |              |                |                                                                                                    |       |         |                |          |            |
|   |     | 1/2/b            | 供应商名称                                     | 殿春重庆供应                                                 | 向02 联系                                      | •            | 殿春重庆供应商<br>02  | 联系电话                                                                                                    | 1792  | 0190925 |                |          |            |
|   |     |                  | c 0                                       | 张杜力华                                                   | 44 PK 17 10                                 | Aut via vize | 167 of 14      | <i>2.</i> 8.                                                                                                   | ai Dr | A 400   | 1              |          |            |
|   |     |                  | 1                                         | <sub>页初名称</sub><br>[kaixin]便携式计<br>算机                  | 空亏规格 品牌:赞;型号:kx-<br>01;颜色分类:白;颜色:白色;配件: 标配: | 制道岡北京        | 水京市东城区         | <u>氣重</u><br>1.00                                                                                              | 件     | 金       |                |          |            |
|   |     |                  | 合计 (元):                                   |                                                        |                                             |              | 900.00         | I                                                                                                    |       | 1       |                |          |            |
|   |     | No. W            | 合计人民币(大<br>写):                            | N AV                                                   |                                             | ψ.           | 以 我佰元整         | Hall Strate                                                                                                    |       | ų       | <sup>建</sup> 地 |          |            |

## 打印完成后,在"待验收"标签页,选择需要验收的订单,点击操作栏"编辑验收单"按钮。

| 😧 政府采购云平台 | ## 交易中心 ▼                                                                                     |
|-----------|-----------------------------------------------------------------------------------------------|
| 代客下单管理    | び単列表                                                                                          |
| ♀ 我的关注    | 商品名称: 语输入 订单号: 支持后六位编号搜索 董雷 搜索 展开 ▼                                                           |
| 采购意向      |                                                                                               |
| 🗟 需求管理    | 全部 待接单 4 待合同签订 0 待发货 1 待收货 0 待验收 34 待结算 10 待支付 0 待评价 1                                        |
| 🗟 预购管理    | 商品 单价(元) 数量 期望金额(元) 收货人 总金额(元) 全部状态▼ 操作                                                       |
| @ 退换货单    | 2021-05-14 09:51:00 订单号: 100260200000489006 订单类别: 通用反向竞价 - 竞价采购 支付方式: 账朋支付 展春重庆供应商02 💶 🍲 和我联系 |
| 良价管理      | 空调 [交易快照] 25,785.12 1 (件) - 王 •待采购人验收 立即验收                                                    |
| 73。团购管理   |                                                                                               |
| □ 订单管理    | 合同详情 退换货                                                                                      |
| ● 合同管理 ▼  | 成交通知书                                                                                         |
| ○ 履約管理    |                                                                                               |
|           |                                                                                               |

在"验收单"弹窗页面,点击"上传验收单",上传已签字盖章的验收单后,点击"提交"。

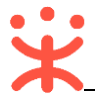

| 诺 政府采购云平台 | 武                                           | ▲ 机构管理员<br>云南省本级采购单位 |
|-----------|---------------------------------------------|----------------------|
| 代春下单管理    | <u>巡</u> 牧平 ^                               | 查看导出记录 导出            |
| ♀ 我的关注    | 请先打印验收单模板验收单格式支持 PDF、PNG、JPEG 格式,大小不超过 20M; |                      |
| 采购意向      | 上传验收单                                       |                      |
| 🗟 需求管理    |                                             |                      |
| 🕵 预购管理    | +                                           | ▼ 操作                 |
| @ 退换货单    |                                             |                      |
| 🕞 竟价管理    |                                             | 检收 立即验收              |
| 图 团购管理    | 您还未上传验收单,请先上传                               | 打印验收单                |
| 订单管理      |                                             | · 编辑验收单 追换货          |
| ☆ 合同管理 *  |                                             | ₿                    |
| ○ 履约管理 ◆  |                                             |                      |
| ▶ 結算管理 *  |                                             |                      |
| ○ 评价管理    | 取消 提交                                       |                      |
| 🕀 申诉管理    |                                             |                      |

验收单上传完成后,在"订单列表-待验收"页面中选择对应的订单,点击操作栏的"立即验收", 确认履约信息无误后,在弹窗中点击"确定"完成验收。

| 🛱 政府采购云平台                                                                                                    | # 交易中心 ▼         Ø         前台大厅         预警         荷鹽         Q         ▼                                                                                                    |
|----------------------------------------------------------------------------------------------------|----------------------------------------------------------------------------------------------------|
| 代客下单管理                                                                                                    | 订单列表                                                                                                    |
| ♀ 我的关注                                                                                                    |                                                                                                    |
| 采购意向                                                                                                    |                                                                                                    |
| 🗟 需求管理                                                                                                    | 全部 待接单 4 待合同签订 0 待发货 1 待收货 0 待验收 34 待结算 10 待支付 0 待评价 1                                                                                                    |
| 🕤 预购管理                                                                                                    | 商品 单价(元) 数量 期望金额(元) 收货人 总金额(元) 全部状态 ◄ 操作                                                                                                    |
| @ 退换货单                                                                                                    | 2021-05-14 09:51:00 订单号: 1002602000000489006 订单类别: 通用反向宽价 - 宽价采购 支付方式: 账期支付 殿春重庆供应商02 <b>王 💿 和我联系</b>                                                                                                    |
| 🕞 竟价管理                                                                                                    | 空调 [交易快照] 25,785.12 1 (件) - 王 25,785.12 • 待采购人验收 立即验收                                                                                                    |
| 🖏 团购管理                                                                                                    | ■ □ □ □ □ □ □ □ □ □ □ □ □ □ □ □ □ □ □ □                                                                                                    |
| ① 订单管理                                                                                                    | 「「「」」「「」」「「」」「「」」「」」「」」「」」「」」「」」「」」「」」「                                                                                                    |
| 🕞 合同管理 🍡                                                                                                    | 成交通知书                                                                                                    |
| ○ 履约管理 •                                                                                                    |                                                                                                    |
| □ 结算管理 🔹                                                                                                    |                                                                                                    |
|                                                                                                    |                                                                                                    |
| 😧 政府采购云平台                                                                                                    | 計 交易中心 ▼<br><br> |
| 菜 政府采购云平台<br>代春下单管理                                                                                                    | <ul> <li>註 交易中心 ▼ <sup>②</sup> 云南省本级1</li> <li>前台大厅 預警 得勢 消量 CA管理 <sup>机构管理员</sup> 云帝首本级采购单位 ▼</li> <li>订单列表</li> </ul>                                                                                                    |
| <ul> <li>※ 政府采购云平台</li> <li>代音下单管理</li> <li>(7) 我的关注</li> </ul>                                                                                                    | 註 交易中心 ▼ ② 云南省本级1 前台大厅 预警 得 消息 CA管理 ① 机构管理员 云南省本级采购单位 ▼ 订单列表 直看导出记录 导出                                                                                                    |
| <ul> <li>※ 政府采购云平台</li> <li>代音下单管理</li> <li>(7)我的关注</li> <li>采购度向</li> </ul>                                                                                                    | 武                                                                                                    |
| <ul> <li>※ 政府采购云平台</li> <li>代春下单管理</li> <li>① 我的关注</li> <li>采购意向</li> <li>図 需求管理</li> </ul>                                                                                                    | <ul> <li>※ 交易中心 ▼ ② 云南省本级1</li> <li>前台大厅 預警 得勢 消費 CA管理 ① 机构管理员 云南省本级采购单位 ▼</li> <li>「丁单列表</li> <li>              面品名称: 請給入             订单号: 支持后六位编号搜索</li></ul>                                                                                                    |
| <ul> <li>※ 政府采购云平台</li> <li>代音下单管理</li> <li>① 我的关注</li> <li>采购度向</li> <li>尼 需求管理</li> <li>⑥ 预购管理</li> </ul>                                                                                                    | 読金大厅       預整       得野       消整       CA管理       単純管理员<br>元前音本現実現单位         订单列表                                                                                                    |
| <ul> <li>※ 政府采购云平台</li> <li>代音下单管理</li> <li>采 我的关注</li> <li>采购意向</li> <li>@ 需求管理</li> <li>№ 预购管理</li> <li>@ 退换货单</li> </ul>                                                                                                    | 読む方       預整       研整       課       CA管理       単純管理员<br>元前首本現采現单位         ブ単列表                                                                                                    |
| <ul> <li>※ 政府采购云平台</li> <li>代音下单管理</li> <li>① 我的关注</li> <li>采购度向</li> <li>尼 需求管理</li> <li>⑥ 预购管理</li> <li>☞ 退换货单</li> <li>配 第价管理</li> </ul>                                                                                                    | 計 交易中心・       ② 云榆省本级1       前台大厅       預整       通野       CA管理       副約倍理訊       ご前音 共振采取单位         订单列表       重置       建築       原出         商品名称:       請給入       订单号:       支持后六位编号搜索       重置       建築       原田         全部       待接单 4       待台間客         待支付 0       待评价 0         商品       ??               2021-05-12 14/22-02       订单号: 10026       您是否确认验收通过? <td< th=""></td<>                                                                                                    |
| <ul> <li>※ 政府采购云平台</li> <li>代音下单管理</li> <li>予 我的关注</li> <li>采购意向</li> <li>@ 需求管理</li> <li>@ 预购管理</li> <li>@ 通续货单</li> <li>ID 資价管理</li> <li>ID 购管理</li> <li>ID 购管理</li> </ul>                                                                                                    | 計 交易中心 ● ② 云成省本级1       前台大厅       預整       預       CA管理       単純管理型       二         ブ単列表 <t< th=""></t<>                                                                                                    |
| <ul> <li>※ 政府采购云平台</li> <li>代音下单管理</li> <li>① 我的关注</li> <li>采购度向</li> <li>尼 需求管理</li> <li>⑥ 预购管理</li> <li>☞ 退换货单</li> <li>配 完价管理</li> <li>配 预购管理</li> <li>⑥ 预购管理</li> <li>⑥ 预购管理</li> <li>⑥ 可购管理</li> <li>⑥ 可购管理</li> <li>⑧ 可购管理</li> </ul>                                                     | 計 交易中心・       ② 云榆省本级1       前台方       預整       69       消整       CABE       単純管理         订单列来       重賞号出記録       9出         商品名称:       訓給入       订单号:       支括后六位编号授宏       重置       投索       展开。         全部       荷接单4       符合同な       (7)       (7)       (7)       (7)       (7)       (7)       (7)       (7)       (7)       (7)       (7)       (7)       (7)       (7)       (7)       (7)       (7)       (7)       (7)       (7)       (7)       (7)       (7)       (7)       (7)       (7)       (7)       (7)       (7)       (7)       (7)       (7)       (7)       (7)       (7)       (7)       (7)       (7)       (7)       (7)       (7)       (7)       (7)       (7)       (7)       (7)       (7)       (7)       (7)       (7)       (7)       (7)       (7)       (7)       (7)       (7)       (7)       (7)       (7)       (7)       (7)       (7)       (7)       (7)       (7)       (7)       (7)       (7)       (7)       (7)       (7)       (7)       (7)       (7)       (7)       (7)       (7)       (7)       (7)       (7)       (7) <th< th=""></th<>                                                                                                    |
| <ul> <li>※ 政府采购云平台</li> <li>代客下单管理</li> <li>采购原向</li> <li>高 需求管理</li> <li>高 示常管理</li> <li>通 通 換 災 単</li> <li>原 点 价管理</li> <li>同 点 向管理</li> <li>① 斗管理</li> <li>合 向管理</li> </ul>                                                                                                    | 計 交易中心 < ② 云南首年级1                                                                                                    |
| <ul> <li>※ 政府采购云平台</li> <li>代音下单管理</li> <li>③ 我的关注</li> <li>采购度向</li> <li>區 需求管理</li> <li>⑤ 预购管理</li> <li>◎ 追換货单</li> <li>區 完价管理</li> <li>⑤ 预购管理</li> <li>⑥ 可购管理</li> <li>⑥ 可购管理</li> <li>⑥ 可购管理</li> <li>⑥ 可购管理</li> <li>○ 可管理</li> <li>※</li> <li>○ 向管理</li> <li>※</li> <li>○ 履約管理</li> </ul> | 第公共中心       ② 云崎省本级1       前台大厅       預整       69       60       201       146283<br>元信古朱型王学学校         丁学列表       直目中出記       91         商品       订单号:       支持后六位编号想效       重置       現安       原开         空話       侍装单4       待自問:<br>同品       (201-05-12 14:22:02       订单号:       支持后分位编号想效       重置       現安       原开         空記       印度       受定       (201-05-12 14:22:02       订单号:       (201-05-12 14:22:02       (19年9):       (19年9):       (19年9):       (19年9):       (19年9):       (19年9):       (19年9):       (19年9):       (19年9):       (199):       (199):       (198):       (199):       (199):       (199):       (199):       (199):       (199):       (199):       (199):       (1199):       (1199):       (1199):       (1199):       (1199):       (1199):       (1199):       (1199):       (1199):       (1199):       (1199):       (1199):       (1199):       (1199):       (1199):       (1199):       (1199):       (1199):       (1199):       (1199):       (1199):       (1199):       (1199):       (1199):       (1199):       (1199):       (1199):       (1199):       (1199):       (1199):       (1199):       (1199):       (1199):       (1199):       (1199):       <                                                                                                    |

验收成功后,在订单列表中订单状态显示为"待结算"。

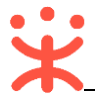

政采云平台-反向竞价交易操作指南-采购人 20210820

| 😧 政府采购云平台    | ## 交易中心 ▼                                                                                   |
|--------------|---------------------------------------------------------------------------------------------|
| 代客下单管理       | ·<br>订单列表                                                                                   |
| ♀ 我的关注       | 商品久殺・ 遠給入 (T单号・ 古姓氏六价编号编奏 ) <b>董書 18</b> 索 展开 ★                                             |
| 采购意向         |                                                                                             |
| 🗟 需求管理       | 全部 待接单 4 待合同签订 0 待发货 1 待收货 0 待验收 34 待结算 10 待支付 0 待评价 1                                      |
| 🐻 预购管理       | 商品 单价(元) 数量 期望金额(元) 收货人 总金额(元) 全部状态 ▼ 操作                                                    |
| 🕫 退换货单       | 2021-05-14 09-51-00 江単号・100260200000489006 江単挙制・通用反向奇价 - 奇介妥物 支付方式: 账期支付 副者重庁供应商() 💶 💼 和税詳系 |
| 🕞 竟价管理       | 空调 [交易快照] 25,785.12 1 (件) - 国 25,785.12 ● 待結算 → + + + + +                                   |
| 173 团购管理     | ▶pic 品牌: 依米康 型号: 开心 订单详情<br>打印验收单                                                           |
| 🗋 订单管理       | 履約洋情編验收单合同洋情                                                                                |
| ☞ 合同管理 🏾 🔻   | 日月7月8日<br>退换货<br>成交通知书                                                                      |
| ○ 履约管理 ▼     | 直覆物流                                                                                        |
| □ 结算管理     ▼ |                                                                                             |
| ○ 评价管理       |                                                                                             |

#### 2.9 结算管理

订单进入"待结算"状态后,采购人和供应商都可以发起结算。如由采购人发起结算则按以下流程顺序操作,如由供应商发起结算,请参考"2.9.2提交结算单审核"和"2.9.3 审核结算单"章节的操作。

#### 2.9.1 创建结算单

订单在结算环节,采购人和供应商均可发起结算。

菜单路径:应用中心--交易中心--结算管理--结算单列表

在"结算单列表"页面,点击右上角"创建结算单",进入"创建结算单"弹框页面。

| 😧 政府采购云平台  | 〓 交易中心 ▼ 🛛 💿                        |                                    | 前台大厅    | 预警 待奶 消息 | CA管理           |
|------------|-------------------------------------|------------------------------------|---------|----------|----------------|
| 采购意向       | 、<br>结算单列表                          |                                    |         |          | 创建结算单          |
| 🗟 需求管理     | ① 如【内网未收到备案信息】、【内网已撤销               | <b>肖备案,政采云未撤销】等,</b> 点此反馈 <b>。</b> |         |          | ×              |
| 💿 预购管理     |                                     |                                    |         |          |                |
| ⑧ 退换货单     | 供应商: 请输入或选择                         | 采购单位: 请辅                           | 俞入或选择   |          | 重置 搜索 展开 ▼     |
| P. 竞价管理    | 全部 待办理                              |                                    |         |          |                |
| 🖏 团购管理     | 结算单信息                               | 采供双方                               | 结算金额(元) | 状态       | 操作             |
| 🗋 订单管理     | 编号: 1032135000000158143             | 采购单位: 云南省本级采购单位                    | 900.00  | 结算单:已完结  | 申请回退至审核前       |
| ☞ 合同管理 🍡 🔹 | 名称: 2021年05月 机构管理员创建的<br>类型: 通用在线询价 | 供应商: 殿春重庆供应商02                     |         | 发票:已开票   | 查看             |
| ○ 履约管理 •   | 创建人: 机构管理员<br>创建时间: 2021-05-12      |                                    |         |          |                |
| □ 结算管理 🔶   |                                     |                                    |         | 共有1条 <   | 1 > 10条/页 ▼ Go |
| 结算单列表      |                                     |                                    |         |          |                |
| 结算单特殊事项    |                                     |                                    |         |          |                |
| ○ 评价管理     |                                     |                                    |         |          |                |

在"创建结算单"弹框页面,选择需要结算的订单,点击"确定"。

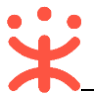

| 😧 政府采购云平台  |                     |                         |            |                    | 4 21<br>预警 待外 消息 C     |      | <b>林夕</b><br>培训省致远县教育学院 |
|------------|---------------------|-------------------------|------------|--------------------|------------------------|------|-------------------------|
| □ 特殊事项管理 • | ▲<br>结算单列表          |                         |            |                    |                        |      | 创建结算单                   |
| 🗟 需求管理     | 创建结算单<br>单据类型选择     | 译"反向竞价馆",并需             | 点击搜索局      | 司才会显示              |                        | ×    |                         |
| 16 预购管理    | 单据类型                | : 反向竟价馆                 | 供应         | 裔: 请选择             | 重置 搜索                  | 展开 ▼ | 搜索 展开 ▼                 |
| 同 竟价管理     | ☑ 单:                | 据信息                     | 供应商        | 资金信息               | 时间                     |      |                         |
| 🐻 团购管理     | + 🗹 单               | 据编号: 195706900008727167 | 培训省        | 结算金额(元): 26,320.00 | 创建时间: 2021-07-30 14:39 | :00  |                         |
| 同订单管理      | ↓ 经                 | 办人: 林夕<br>数量(件): 1      | 扬天股<br>份有限 | 资金来源: 自有资金         | 验收时间: 2021-07-30 15:01 | :13  | 操作                      |
| ₽。合同管理 *   | 可选择同一供应             | Z商的多笔订单发起结算             | 公司         |                    |                        | -    | 编辑                      |
| ि 履约管理 ▼   | 您已选择1份订单            | ,累计金额26,320.00元         |            |                    |                        |      | 作废                      |
| □ 结算管理 *   | 清除选中                |                         |            |                    | 共有1条 < 1 >             | Go   | 查看                      |
| 结算单列表      |                     |                         |            |                    |                        |      | 查看                      |
| 结算单特殊事项    |                     |                         | 耳          | 2消 确定              |                        |      |                         |
| 🖄 申诉管理     | 创建入: 刈首<br>创建时间: 20 | 当<br>21-07-29           |            |                    |                        |      |                         |

## 【说明】

- 同一供应商的多笔订单可以创建成一笔结算单。
  - 在"结算单编辑"页面的"基本信息"一栏,填写结算单名称,确认供应商收款银行账号。

| 😧 政府采购云平台        |     | ■ 交易中心 ▼ 🛛 💿   |                    | 前台大厅 预 | 警 <del>64</del> | 消 <mark>発</mark> CA管理 <b>2</b> ・ |
|------------------|-----|----------------|--------------------|--------|-----------------|----------------------------------|
| 采购意向             | *   | 结算单列表 / 编辑     |                    |        | <b>运</b> [      | 回 打印 作废 保存 提交审核                  |
| 🗟 需求管理           |     | ♥ 基础信息 单据列表 支付 | 讨凭证 付款信息 发票列表      |        |                 |                                  |
| 🚳 预购管理           | - 1 | 基础详情           |                    |        |                 |                                  |
| ▣ 退换货单           | - 1 | 基本信息           |                    |        |                 |                                  |
| 🕞 竟价管理           | - 1 | 结算单编号          | 103213500000158143 |        | *结算单名称          | 2021年05月 机构管理品创建的结算单             |
| 🐻 团购管理           | - 1 |                |                    |        |                 |                                  |
| □ 订单管理           | - 1 | <b>四/上</b>     |                    |        |                 |                                  |
| ☞ 合同管理           | •   |                |                    |        |                 | 0/100                            |
| ○ 履约管理           | Ť   | 财政直接支付(元)      | 900.00             |        | 收款单位            | 殿春重庆供应商02                        |
|                  | ^   | 财政授权支付(元)      | 0.00               |        | 开户银行            | 杭州银行                             |
| 结算甲列表<br>结管单势动事项 | -   | 其他(元)          | 0.00               |        | *银行账号           | 6228480320803212345 -            |
|                  | - 1 | 总金额(元)         | 900.00             |        |                 |                                  |

在"单据列表"一栏,确认单据信息,可根据单位的要求上传线下签字盖章合同。

| 😧 政府采购云平台 | ■ 交易中心 ▼ 🛛 💿             |              |             | 前台大厅     | 64<br>预警 待办              | 44<br>消息 CA管部          | ± 👤                                      | •                  |
|-----------|--------------------------|--------------|-------------|----------|--------------------------|------------------------|------------------------------------------|--------------------|
| 采购意向      | 结算单列表 / <b>编辑</b>        |              |             |          | ;                        | 返回 打印                  | 作废 保存                                    | 提交审核               |
| 🗟 需求管理    | 基础信息 • 单据列表 3            | 5付凭证 付款信息    | 发票列表        |          |                          |                        |                                          |                    |
| 🐻 预购管理    |                          |              |             |          |                          |                        |                                          |                    |
| ▣ 退换货单    | <b>单据列表</b><br>已选择 1 份单据 |              |             |          |                          |                        | 累计全                                      | 添加单据<br>新 900.00 元 |
| 🕞 竟价管理    |                          | *            | ****=(///-) | (+m+ ^+) |                          |                        | A [] [] [] [] [] [] [] [] [] [] [] [] [] | 49./~              |
| 透 团购管理    | 甲描编号                     | 岡品信息         | 总数重(忤)      | 结异金钢(兀)  | 米购计划编号                   | 验收时间                   | 台向附件                                     | 操作                 |
| □ 订单管理    | 100260200000488604       | [kaixin]便携式计 | 1           | 900.00   | kaixin-【2021】0<br>507-01 | 2021-05-12<br>16:15:01 | 1 上传                                     | 删除                 |

## 【说明】

• 添加单据: 如需添加同一个供应商的其他订单一起结算, 可点击"添加单据"进行添加。

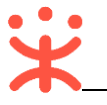

在"支付凭证"一栏,根据区划或采购人的要求选择上传该笔结算单对应的订单支付凭证的图

| 片。        |                                    |                                 |
|-----------|------------------------------------|---------------------------------|
| 😧 政府采购云平台 | 業交易中心 ▼ ◎                          | 64 (4)<br>待办 消息 CA管理 <b>2</b> • |
| 采购意向      | ▲ 结算单列表 / 编辑                       | 返回 打印 作废 保存 提交审核                |
| 🗟 需求管理    | 基础信息 ♀ 単据列表 支付凭证 付款信息 发票列表         |                                 |
| 🐻 预购管理    |                                    |                                 |
| 🕫 退换货单    | 文何凭证 (注:如区划未要求上传支付凭证,可不用上传)        |                                 |
| 🖫 竟价管理    | 支付凭证 ① 上传                          |                                 |
| 🐻 团购管理    | 需支持PNG、PDF、JPG、BMP、JPEG推式的文件,且小于5M |                                 |

## 在"付款信息"一栏,按照实际情况选择预计付款时间和实际付款时间。

| 😧 政府采购云平台 | 業 交易中心 ▼ ②                                           | 万   茨警  待分  消 <mark>覺</mark> |
|-----------|------------------------------------------------------|------------------------------|
| 采购意向      | 结算单列表 / <b>编辑</b>                                    | 返回 打印 作废 <b>保存 提交审核</b>      |
| 🗟 需求管理    | 基础信息 单据列表 ♀ 支付凭证 付款信息 发票列表                           |                              |
| 🕼 预购管理    | THE XTHEND C. FUR, JPG, DMIR, JPGOHDARIXIF, EUTI JMI |                              |
| @ 退换货单    | 付款信息                                                 |                              |
| 🕞 竟价管理    | 付款方式 一次性付款                                           | 合计金额 900.00 元                |
| 🐻 团购管理    | 期数 支付金额(元) 比例(%) 预计付款时间                              | 付款时间                         |
| 🗋 订单管理    | 1 900.00 100 请选择 首                                   | 请选择 首 可输入按合同约定作0/50          |
| 合同管理 ▼    |                                                      |                              |

## 在"发票列表"一栏,填写开票金额,选择该发票需关联的订单,上传发票附件。

| <b>栄</b> 政府采购云平台 | ■ 交易中心 ▼ 🛛 💿         |                                                 | 前台大厅 预警 待            | 60 消息 CA管理 <b>文</b> ·     |
|------------------|----------------------|-------------------------------------------------|----------------------|---------------------------|
| 采购意向             | 结算单列表 / <b>编辑</b>    |                                                 |                      | 返回 打印 作废 保存 提交审核          |
| 🗟 需求管理           | 基础信息 单据列表 ♀ 支付       | 对凭证 付款信息 发票列                                    | 表                    |                           |
| 🗟 预购管理           |                      | WIT THAT THE THE THE THE THE THE THE THE THE TH | NHIVATYH, ITATI JINI |                           |
| @ 退换货单           | 付款信息                 |                                                 |                      |                           |
| 🕞 竟价管理           | 付款方式 一次性付款           |                                                 |                      | <del>合计金</del> 额 900.00 元 |
| 🐻 团购管理           | 期数 支付金额(元)           | 比例(%) 预计付款时间                                    | 付款时间                 | 备注                        |
| □ 订单管理           | 1 900.00             | 100 请选择                                         | 前选择                  | 回输入按合同约定作0/50             |
| ◎ 合同管理 🔹         |                      |                                                 |                      | 可以点击添加多个发票                |
| ○ 履约管理 ▼         | 发票列表                 |                                                 |                      | ▲ 「添加电子发票 」 添加发票          |
|                  | 开票状态 未开票 (添加发票的总     | 开票金额需与结算单总金额一致)                                 |                      |                           |
| 结算单列表            | 发票信息                 | 发票附件                                            | 开票金额 (元)             | 关联单据编号 操作                 |
| 结算单特殊事项          | 发票抬头: 开心             | 方式:集中开票                                         |                      | 100260200000 × 👻 删除       |
| ○ 评价管理           | 友崇內谷: 商品明细 纳税人识别号: - | 交型: 增值稅普通发票 附件:  上 上传                           | •                    | ↓                         |
| 🖄 申诉管理           | 卅尸行:-<br>开户行账号:-     | +                                               | 确认开票金额 选择要结算的        | 订单号,也可选择一起开票结算的多笔订单       |
| 🕞 数据查询 🍡 👻       |                      | 上传发票图片                                          |                      |                           |

## 【说明】

- 开票金额:确认开票金额,发票总金额等于所有关联订单的总金额。
- 关联单据编号:选择要结算的订单号,如多笔订单一起开票结算的,可选择多笔订单。
- 发票附件:将发票拍照后进行上传。

填写完结算单信息后,如暂时不提交审核,可点击"保存"保存成草稿;如直接提交审核点击"提

#### 交审核"进入"提交审核"弹框页面。

| 😧 政府采购云平台 | 〓 交易中心 ▼   ◎ | í                                   | 前台大厅 预警 待办 | <sup>44</sup> CA管理 <b>및</b> ▼ |
|-----------|--------------|-------------------------------------|------------|-------------------------------|
| 采购意向      | 结算单列表 / 编辑   |                                     | 返          | 回 打印 作废 保存 提交审核               |
| 🗟 需求管理    |              | 5付任证 付款信自 发善列表                      |            |                               |
| 🐻 预购管理    |              | CL23-2040E 12.00/114425 240362-3454 |            |                               |
| 🕫 退换货单    | 基础详情         |                                     |            |                               |
| 🕞 竟价管理    | 基本信息         |                                     |            |                               |
| 🐻 团购管理    | 结算单编号        | 1032135000000158143                 | *结算单名称     | 2021年05月 机构管理员创建的结算单          |
| 🗋 订单管理    | 备注           |                                     |            |                               |
| ☞ 合同管理 🔹  |              |                                     |            |                               |
| ○ 履约管理 ▼  |              |                                     |            | 0/100                         |
| 🗅 结算管理 🔥  | 财政直接支付(元)    | 900.00                              | 收款单位       | 殿春重庆供应商02                     |
| 结算单列表     | 财政授权支付(元)    | 0.00                                | 开户银行       | 杭州银行                          |
| 结算单特殊事项   | 其他(元)        | 0.00                                | *银行账号      | 6228480320803212345           |
| ○ 评价管理    | 总金额(元)       | 900.00                              |            |                               |
| 🖄 申诉管理    |              |                                     |            |                               |

## 在"提交审核"弹框页面,选择执行人,点击"确定"。

|          |            |                                        |       | 4 44 CA管理 ① 机构管理员 示着省本级采购单位 * |
|----------|------------|----------------------------------------|-------|-------------------------------|
| 系购意向     | 结算单列表 / 编辑 |                                        |       | 返回 打印 作废 保存 提交审核              |
| 🗟 需求管理   |            | 去付任证 付款信息 治亜加率                         |       |                               |
| 🗟 预购管理   |            |                                        |       |                               |
| 🕞 退换货单   | 基础详情 损     | 交审核                                    | ×     |                               |
| 🕞 竟价管理   | 基本信息       | 0                                      |       |                               |
| 图 团购管理   | <b>#</b>   | <ul> <li>● 结算单内容提交后将无法再次编辑!</li> </ul> | 新     | 2021年05月 机构管理员创建的结算单          |
| 🗋 订单管理   |            | 下一环节进入复审                               |       |                               |
| ▶ 合同管理 • |            | *执行人 机构管理员                             | •     |                               |
| ○ 履約管理 ・ |            | 取消 确定                                  |       |                               |
| 🗅 结算管理 🔷 | 财政直        |                                        | 1(1)  | 殿春重庆供应商02                     |
| 结算单列表    | 财政授权支付     | す(元) 0.00                              | 开户银行  |                               |
| 结算单特殊事项  | 其他         |                                        | *银行账号 | 6228480320803212345 -         |
| ○ 评价管理   | 总金額        | 页(元) 900.00                            |       |                               |

## 结算单创建成功后,结算单在"全部"标签页显示状态为"待提交审核"。

| 😧 政府采购云平台 |          | 〓 交易中心 ▼ 🛛 💿                        |                              | 前台大厅 预警   | 待办 消息 CA管 | 理 👤 🔭         |
|-----------|----------|-------------------------------------|------------------------------|-----------|-----------|---------------|
| 采购意向      | *        | 结算单列表                               |                              |           |           | 创建结算单         |
| 🗟 需求管理    |          | ① 如【内网未收到备案信息】、【内网已播                | 数 <b>销备案,政采云未撤销】等</b> ,点此反馈。 |           |           | ×             |
| 🜀 预购管理    | 11       |                                     |                              |           |           |               |
| @ 退换货单    |          | 供应商: 请输入或选择                         | 采购单位: 请                      | 输入或选择     |           | 重置 搜索 展开 ▼    |
| 🕞 竟价管理    |          | 全部 待办理                              |                              |           |           |               |
| 蓉 团购管理    |          | 结算单信息                               | 采供双方                         | 结算金额(元)   | 状态        | 操作            |
| 🗋 订单管理    |          | 编 <del>是</del> ·1549578000004516326 | 采购单位: 培训省致远县教育学院             | 25,785.12 | 结算单;待提交审核 | 编辑            |
| ☞ 合同管理    |          | 名称: 2021年07月 林夕创建的结算单<br>类型: 反向竟价馆  | 供应商:培训省扬天股份有限公司              |           | 发票:已开票    | 作废<br>提交审核    |
| ○ 履约管理    |          | 创建人:林夕<br>创建时间: 2021-07-30          |                              |           |           | 查看            |
| □ 结算管理    | <u> </u> |                                     |                              |           | 共有1条 < 1  | > 10 条/页 ▼ Go |
| 结算单列表     |          |                                     |                              |           |           |               |
| 结算单特殊事项   |          |                                     |                              |           |           |               |
| ○ 评价管理    |          |                                     |                              |           |           |               |

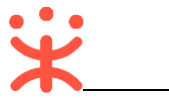

#### 2.9.2 提交结算单审核

采购人或供应商创建的结算单、均由采购人将结算单提交单位内部人员审核。

菜单路径:应用中心—交易中心—结算管理—结算单列表

在"结算单列表"页面,找到"待提交审核"的结算单,点击"提交审核"并选择单位内部审核人员,点击"确定"。

| 诺 政府采购云平台 |      | 罪交易中心 ▼ 🛛 💿                        |                    | 前台大厅 预警   | 68 第 <mark>57</mark><br>待办 消息 CA管 | <b>₩ 1</b>   |
|-----------|------|------------------------------------|--------------------|-----------|-----------------------------------|--------------|
| 采购意向      | *    | 结算单列表                              |                    |           |                                   | 创建结算单        |
| 🗟 需求管理    |      | ① 如【内网未收到备案信息】、【内网已撤               | 销备案,政采云末撤销】等,点此反馈。 |           |                                   | ×            |
| 🚳 预购管理    | - 61 |                                    |                    |           |                                   |              |
| ▣ 退换货单    |      | 供应商: 请输入或选择                        | 采购单位: 请轴           | 俞入或选择     |                                   | 重置 搜索 展开 ▼   |
| 🕞 竟价管理    |      | 全部 待办理                             |                    |           |                                   |              |
| 🐻 团购管理    |      | 结算单信息                              | 采供双方               | 结算金额(元)   | 状态                                | 操作           |
| □ 订单管理    |      | 编号:1549578000004516326             | 云胸角后· 按测器两行目数套学院   | 25.785.12 | 结算单: 待提交审核                        | 编辑           |
| 🕞 合同管理    | •    | 名称: 2021年07月 林夕创建的结算单<br>类型: 反向竟价馆 | 供应商:培训省扬天股份有限公司    |           | 发票:已开票                            | 作废 提交审核      |
| ○ 履约管理    | •    | 创建人:林夕<br>创建时间: 2021-07-30         |                    |           |                                   | 查看           |
| □ 结算管理    | ^    |                                    |                    |           |                                   | 10 条/页 🔹 🕠 🚱 |
| 结算单列表     |      |                                    |                    |           |                                   |              |
| 结算单特殊事项   |      |                                    |                    |           |                                   |              |
| ○ 评价管理    |      |                                    |                    |           |                                   |              |

## 在"提交审核"弹框页面,选择执行人,点击"确定"。

| 😧 政府采购云平台 |                               |                            |   |          | A管理 机构管理员 天南省本级采购单位 |
|-----------|-------------------------------|----------------------------|---|----------|---------------------|
| 系购意向      | 结算单列表                         |                            |   |          | 创建结算单               |
| 🗟 需求管理    | ① 如【内网未收到备案信                  | 息】、【内网已撤销备案,政采云未撤销】等,点此反馈。 |   |          |                     |
| 🐔 预购管理    |                               |                            |   |          |                     |
| 🕫 退换货单    | 供应商:                          | 提交审核                       |   | ×        | 重置 搜索 展开 ▼          |
| 民 竟价管理    | 全部 待办理                        |                            |   |          |                     |
| 🐻 团购管理    | 结算单信息                         | ① 结异单内谷提父后将尤法冉次编辑!         |   |          |                     |
| 🗋 订单管理    | 编号: 103293500000              | 下一环节进入复审                   |   | 单: 待提交审核 | 编辑                  |
| ┌ 合同管理 ▼  | 名称: 2020年09月 机<br>类型: 服务市场    | *执行人 机构管理员                 | • | : 未开票    | 作废要求卖家开票            |
| ○ 履約管理 *  | 创建人: 机构管理员<br>创建时间: 2020-09-1 | 取消 确定                      |   |          | 提交审核 查看             |
|           |                               |                            |   | 共有1条 < 1 | > 10 条/页 ▼ Go       |
| 结算单列表     |                               |                            |   |          |                     |
| 结算单特殊事项   |                               |                            |   |          |                     |

结算单提交成功后,在"全部"标签页显示状态为"待审核"。

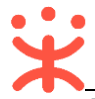

| 😧 政府采购云平台 |          | 〓 交易中心 ▼   ◎                      |                             | 前台大厅 预警   | 68 消 <mark>57</mark> CA |            |
|-----------|----------|-----------------------------------|-----------------------------|-----------|-------------------------|------------|
| 采购意向      | •        | 结算单列表                             |                             |           |                         | 创建结算单      |
| 🗟 需求管理    |          | ① 如【内网未收到备案信息】、【内网已排              | <b>散销备案,政采云未撤销】等</b> ,点此反馈。 |           |                         | ×          |
| 💿 预购管理    | - 1      |                                   |                             |           |                         |            |
| 🝺 退换货单    | - 1      | 供应商: 请输入或选择                       | 采购单位: 请输                    | 俞入或选择     |                         | 重置 搜索 展开 ▼ |
| 🕞 竟价管理    | - 1      | 全部 待办理                            |                             |           |                         |            |
| 🐻 团购管理    | - 1      | 结算单信息                             | 采供双方                        | 结算金额(元)   | 状态                      | 操作         |
| □ 订单管理    | - 1      | 编是·1549578000004516326            | 亚购单位· 控训省预行目教育学院            | 25.785.12 | 结算单、待审核                 | 去审核        |
| ☞ 合同管理    | •        | 名称: 2021年07月 林夕创建的结算单<br>类型:反向竟价馆 | 供应商:培训省扬天股份有限公司             |           | 发票:已开票                  | 查看         |
| ○ 履约管理    | -        | 创建人:林夕<br>创建时间: 2021-07-30        |                             |           |                         |            |
| □ 结算管理    | <b>^</b> |                                   |                             |           | ###1.6                  | 10条/页 - 6- |
| 结算单列表     |          |                                   |                             |           |                         |            |
| 结算单特殊事项   |          |                                   |                             |           |                         |            |

## 2.9.3 审核结算单 (可配)

面。

结算单提交审核后,由采购单位内部审核人审核结算单信息。

菜单路径:应用中心—交易中心—结算管理—结算单列表

在"结算单列表"页面,选择需要审核的结算单,点击右侧"去审核",进入结算单审核页

| 😧 政府采购云平台 |     | 〓 交易中心 ▼ 🛛 💿                       |                     | 前台大厅 预警   | 68 57<br>待办 消息 | CA管理      | •       |
|-----------|-----|------------------------------------|---------------------|-----------|----------------|-----------|---------|
| 采购意向      | ^   | 结算单列表                              |                     |           |                |           | 创建结算单   |
| 🗟 需求管理    |     | ① 如【内网未收到备案信息】、【内网E                | 激销备案,政采云未撤销】等,点此反馈。 |           |                |           | ×       |
| 🐨 预购管理    | - 1 |                                    |                     |           |                |           |         |
| 🕫 退换货单    |     | 供应商: 请输入或选择                        | 采购单位: 请辅            | 俞入或选择     |                | 重置        | 搜索 展开 ▼ |
| 🕞 竟价管理    |     | 全部 待办理                             |                     |           |                |           |         |
| 💿 团购管理    |     | 结算单信息                              | 采供双方                | 结算金额(元)   | 状态             |           | 操作      |
| 🗋 订单管理    |     | 编号: 1549578000004516326            | 采购单位: 培训省致远县教育学院    | 25,785.12 | 结算单: 待审核       |           | 去审核     |
| 🕞 合同管理    | •   | 名称: 2021年07月 林夕创建的结算单<br>类型: 反向竟价馆 | 供应商:培训省扬天股份有限公司     |           | 发票:已开票         |           | 查看      |
| ○ 履约管理    | •   | 创建人:林夕<br>创建时间: 2021-07-30         |                     |           |                |           |         |
| □ 结算管理    | •   |                                    |                     |           | 共有1条 <         | 1 > 10条/页 | ▼ Go    |
| 结算单列表     | -   |                                    |                     |           |                |           |         |
| 结算单特殊事项   |     |                                    |                     |           |                |           |         |

在结算单审核页面,查看结算单信息后,点击右上角"审核",进入"审核"弹框页面。

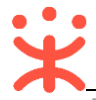

政采云平台-反向竞价交易操作指南-采购人 20210820

| 诺 政府采购云平台 |     | ➡ 交易中心 ▼   ◎               | i                   | 前台大厅 预警 待外 | 44<br>消息 CA管理 <b>①</b> ・ |  |
|-----------|-----|----------------------------|---------------------|------------|--------------------------|--|
| 采购意向      | *   | 结算单列表 / 编辑                 |                     |            | 返回 打印 审核                 |  |
| 🗟 需求管理    |     | ♥ 基础信息 单据列表 支付凭证 付款信息 发票列表 |                     |            |                          |  |
| 🐻 预购管理    |     | 基础详情                       |                     |            |                          |  |
| @ 退换货单    |     | 基本信息                       |                     |            |                          |  |
| 💽 竟价管理    |     | 结算单编号                      | 1032135000000158143 | 结算单名称      | 2021年05月 机构管理员创建的结算单     |  |
| 🐻 团购管理    |     | 备注                         | -                   |            |                          |  |
| 🗋 订单管理    |     | 财政直接支付(元)                  | 900.00              | 收款单位       | 殿春重庆供应商02                |  |
| 🕞 合同管理    |     | 财政授权支付(元)                  | 0.00                | 开户银行       | 杭州银行                     |  |
| ◯ 履约管理    |     | 其他(元)                      | 0.00                | 银行账号       | 6228480320803212345      |  |
| □ 结算管理    | ^   | 总金额(元)                     | 900.00              |            |                          |  |
| 结算单列表     | - 1 |                            |                     |            |                          |  |
| 结算单特殊事项   |     | 采购单位信息                     |                     |            |                          |  |

在"审核"弹框页面,如确认结算单信息无误,审核结果选择"同意",结算完毕;如对结算 单信息有异议,审核结果选择"不同意"并填写审核意见后退回给经办人修改。

|               |                            |       |                             | ● 机构管理员<br>云南省本级采购单位 |
|---------------|----------------------------|-------|-----------------------------|----------------------|
| ▲<br>采购意向     | 结算单列表 / 编辑                 |       |                             | 返回 打印 审核             |
| 🗟 需求管理        | ♥ 基础信息 单据列表 支付凭证 付款信息 发票列表 |       |                             |                      |
| 🕼 预购管理        | 基础详情                       |       | 1                           |                      |
| @ 退换货单        | 甲核                         | X     |                             |                      |
| <b>同 竟价管理</b> | * 审核结果: 💿 同意 🔿 不同意         |       | 称 2021年05月 机构管理             | 员创建的结算单              |
| 图 团购管理        | 下一个环节:结算完毕                 |       |                             |                      |
| □ 订单管理        | 財政直 审核意见: 请输入              |       | 位 殿春重庆供应商02                 |                      |
| ☆ 合同管理 *      | 财政授                        |       | 行 杭州银行                      |                      |
| ○ 履约管理 ▼      |                            | 0/100 | < <p>622848032080321234</p> | 15                   |
|               | 取消 晚走                      |       |                             |                      |
| 结算单列表         |                            |       |                             |                      |
| 结算单特殊事项       | 采购单位信息                     |       |                             |                      |
| ○ 评价管理        | 采购单位 云南省本级采购单位             | 电子曲   | ı₿14 -                      |                      |

## 结算单审核通过后,在"全部"标签页显示状态为"已完结"。

| 💥 政府采购云平台 |            | 🚆 交易中心 🔻 🛛 💿                      |                     | 前台大厅 預      | 醫待小消息   | CA管理 <b>①</b> · |
|-----------|------------|-----------------------------------|---------------------|-------------|---------|-----------------|
| □ 特殊事项管理  | • <b>^</b> | 结算单列表                             |                     |             |         | 创建结算单           |
| 🗟 需求管理    |            | ① 如【内网未收到备案信息】、【内网已攏              | 数销备案,政采云未撤销】等,点此反馈。 |             |         | ×               |
| 🐻 预购管理    | -1         | 14                                |                     | A ) _D)4177 |         |                 |
| 🕞 竟价管理    |            | 快应问: 请制入现选择                       | 米购甲位: 请             | 前人以边掉       |         | 里白」             |
| 🐻 团购管理    |            | 全部 待办理                            |                     |             |         |                 |
| 同订单管理     |            | 结算单信息                             | 采供双方                | 结算金额(元)     | 状态      | 操作              |
| ➡ 合同管理    |            | 编号: 1549578000004516326           | 采购单位: 培训省致远县教育学院    | 26,320.00   | 结算单:已完结 | 申请回退至审核前        |
| 昆 履约管理    | •          | 名称: 2021年07月 林夕创建的结算单<br>类型:反向竟价馆 | 供应荷:培训省扬大股份有限公司     |             | 友票: 巳井票 | <u> </u> 豊智     |
| 日 结算管理    | •          | 创建人:林夕<br>创建时间: 2021-07-30        |                     |             |         |                 |
| 结算单列表     |            |                                   |                     |             | 共有1条 <  | 1 > 10条/页 • Go  |
| 结算单特殊事项   |            |                                   |                     |             |         |                 |
| 🖄 申诉管理    |            |                                   |                     |             |         |                 |
| ■ 数据查询    | •          |                                   |                     |             |         |                 |
| 🗟 支付管理    |            |                                   |                     |             |         |                 |

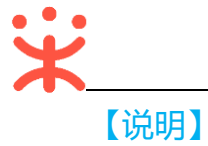

 结算单审核通过后,如需修改结算单内容,可点击"申请回退至审核前"回退至审核审核前进行 修改。

## 版本说明

| 资料名称         | 包含内容    | 版本   | 更新时间     |
|--------------|---------|------|----------|
| 新疆-反向竞价交易操作指 | 1) 操作准备 | V1.0 | 20210820 |
| 南-采购人        | 2) 交易管理 |      |          |

非常感谢您使用政采云平台服务,如果您有什么疑问或需要请随时联系政采云。

本手册可能包含技术上不准确的地方、或与产品功能及操作不相符的地方、或印刷错误。政采云 将根据产品功能的增强而更新本手册的内容,并将定期改进或更新本手册中描述的产品或程序。更新 的内容将会在本手册的新版本中加入。

版权所有©政采云

本手册适用于政采云平台反向竞价——采购人。未经政采云书面许可,任何单位和个人不得擅自复制、修改本手册的部分或全部,并不得以任何形式传播。

责任声明

在适用法律允许的范围内, 政采云对本手册的所有内容不提供任何明示或暗示的保证; 不对本手 册使用作任何保证。本手册使用中存在的风险, 由使用者自行承担。

在适用法律允许的范围内, 政采云在任何情况下都不对因使用本手册相关内容及本手册描述的产品而产生的任何特殊的、附带的、间接的、直接的损害进行赔偿, 即使政采云已被告知可能发生该等损害。

在适用法律允许的范围内, 政采云对任何由于不可抗力、网络攻击、计算机病毒侵入或其他非政采云 因素, 导致的产品不能正常运行造成的损失或造成的用户个人资料泄露、丢失、被盗用等互联网信息 安全问题免责